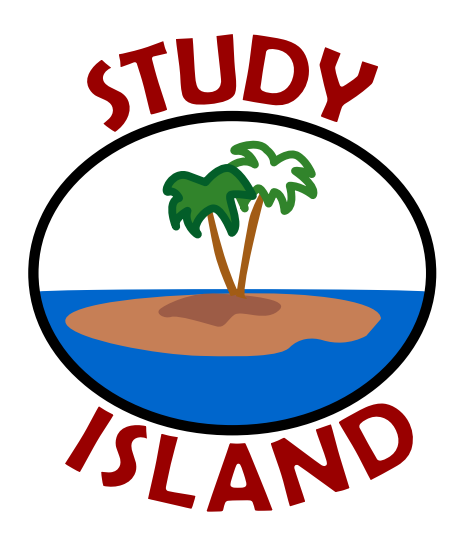

# Study Island Administrator Manual

How to Get Started Using the Program

2009-2010

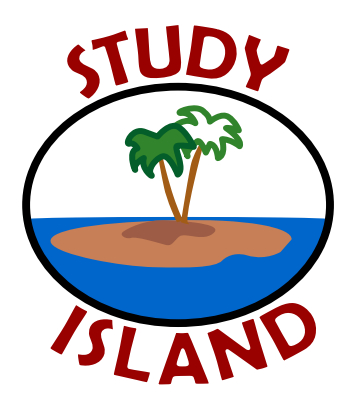

3400 Carlisle St. Suite 345 Dallas, TX 75204 ~ 1-800-419-3191 ~ support@studyisland.com

Dear Administrator,

Welcome!

Thank you for purchasing Study Island. To ensure success in using this program, we have developed this user manual. In the pages that follow, you will find an explanation of your duties as administrator.

Please keep in mind, we are here to help if you ever run into a problem or have a question. Technical support is included with your purchase, so please feel free to call us at 800-419-3191, email us at support@studyisland.com, or click on the "Live Support" link located at the top left corner of the Admin Page.

Sincerely, Study Island Support

# Table of Contents

| a. Ste                                                                                                    | Started                                                                                                    |
|----------------------------------------------------------------------------------------------------|----------------------------------------------------------------------------------------------------|
|                                                                                                    | ep 1: Choose a Study Island Administrator                                                                                                    |
| b. St                                                                                                    | ep 2: Register Your Students and Teachers                                                                                                    |
| c. Ste                                                                                                    | ep 3: Distribute Usernames and Passwords                                                                                                    |
| d. St                                                                                                    | ep 4: Print the Teacher Instructions and Distribute to Teachers                                                                                                    |
| e. Ste                                                                                                    | ep 5 (optional): Arrange Students Into Classes                                                                                                    |
| f. Ste                                                                                                    | ep 6 (optional): Setup Automatically E-mailed Reports                                                                                                    |
| g. Ste                                                                                                    | ep 7 (optional): Distribute a Letter to the Parents                                                                                                    |
| minis                                                                                                    | tration Page                                                                                                    |
| a. Ac                                                                                                    | Jmin Functions                                                                                                    |
|                                                                                                    | - School Information                                                                                                    |
|                                                                                                    | - Alter Subjects                                                                                                    |
|                                                                                                    | - Add Users                                                                                                    |
|                                                                                                    | - Import Users                                                                                                    |
|                                                                                                    | - Easy Login Setup                                                                                                    |
|                                                                                                    | - Adjust Student Difficulty                                                                                                    |
|                                                                                                    | - Restrict Access.                                                                                                    |
|                                                                                                    | - Export Users                                                                                                    |
|                                                                                                    | - Export Statistics                                                                                                    |
|                                                                                                    | - Reset High Scores                                                                                                    |
|                                                                                                    | - Clear Statistics                                                                                                    |
|                                                                                                    | - Printable I ker I ist                                                                                                    |
| hS                                                                                                    | hand Bradenares                                                                                                    |
| D. JC                                                                                                    | Student Messaning (Profanity Check)                                                                                                    |
|                                                                                                    |                                                                                                    |
|                                                                                                    | - Multiplayor Gamas                                                                                                    |
|                                                                                                    | - Multiplayer Games.                                                                                                    |
|                                                                                                    | Block Score Improvement when students correct missed Questions.                                                                                                    |
|                                                                                                    | block hill students osernames nom bisplaying on the high score lables.                                                                                                    |
|                                                                                                    | - Allow Classroom Response System (CRS) Integration                                                                                                    |
|                                                                                                    | - Allow Teachers to Adjust the Difficulty for Students                                                                                                    |
|                                                                                                    | <ul> <li>Allow Teachers to Override the Following School Preferences for Students in Their Class (Games, Timer Visible, Scratchpad, Highlighters,<br/>Remedial Tonics)</li> </ul>                                                                                                    |
| c. Re                                                                                                    | solistered lisers                                                                                                    |
|                                                                                                    |                                                                                                    |
|                                                                                                    | - Previous Grade                                                                                                    |
|                                                                                                    | Previous Grade     Advance Grade                                                                                                    |
|                                                                                                    | Previous Grade     Advance Grade     Charge School                                                                                                    |
|                                                                                                    | Previous Grade     Advance Grade     Change School     Previous Grade                                                                                                    |
|                                                                                                    | Previous Grade     Advance Grade     Change School     Reset Passwords     Clear State                                                                                                    |
|                                                                                                    | <ul> <li>Previous Grade</li></ul>                                                                                                    |
|                                                                                                    | Previous Grade     Advance Grade     Change School     Reset Passwords     Clear Stats     Remove Users     Trachorg Trusted (Net Trusted                                                                                                    |
|                                                                                                    | Previous Grade     Advance Grade     Change School     Reset Passwords     Clear Stats     Remove Users     Teachers Trusted/Not Trusted                                                                                                    |
|                                                                                                    | <ul> <li>Previous Grade</li></ul>                                                                                                    |
| 1001 \$                                                                                                    | <ul> <li>Previous Grade</li></ul>                                                                                                    |
| iool S<br>is Ma                                                                                                    | Previous Grade                                                                                                    |
| nool S<br>is Ma<br>a.                                                                                                    | Previous Grade     Advance Grade     Change School     Reset Passwords     Clear Stats     Remove Users     Teachers Trusted/Not Trusted     Registered Users – Password & Edit Attributes     Stats Page     nager Page     Create Classes and Assignments                                                                                                    |
| 1001 S<br>is Ma<br>a.<br>b.                                                                                                    | Previous Grade                                                                                                    |
| iool S<br>is Ma<br>a.<br>b.<br>c.                                                                                                  | Previous Grade     Advance Grade     Advance Grade     Change School     Reset Passwords     Clear Stats     Remove Users     Teachers Trusted/Not Trusted.     Registered Users – Password & Edit Attributes.     Stats Page     Inage Page     Create Classes and Assignments.     LiveView. Parent Notifications.                                                                                                    |
| <b>1000 S</b><br><b>is Ma</b><br>a.<br>b.<br>c.<br>d.                                                                              | Previous Grade     Advance Grade     Advance Grade     Advance Grade     Change School     Reset Passwords     Clear Stats     Remove Users     Teachers Trusted/Not Trusted.     Registered Users – Password & Edit Attributes.     Stats Page     Rege     Create Classes and Assignments.     LiveView. Parent Notifications. Writing Assignment. Custom Accordence Paildon                                                                                                    |
| 1000 \$<br>is Ma<br>a.<br>b.<br>c.<br>d.<br>e.                                                                                     | Previous Grade     Advance Grade     Advance Grade     Change School     Reset Passwords     Clear Stats     Remove Users.     Teachers Trusted/Not Trusted.     Registered Users – Password & Edit Attributes.     Stats Page     Inager Page     Create Classes and Assignments.     LiveView. Parent Notifications. Writing Assignment. Custom Assessment Builder.                                                                                                    |
| <b>nool S</b><br>is <b>Ma</b><br>a.<br>b.<br>c.<br>d.<br>e.<br><b>bls ar</b>                                                       | Previous Grade     Advance Grade     Advance Grade     Advance Grade     Change School     Reset Passwords     Clear Stats     Remove Users     Teachers Trusted/Not Trusted.     Registered Users – Password & Edit Attributes.     Stats Page     Inager Page     Create Classes and Assignments.     LiveView.     Parent Notifications.     Writing Assignment.     Custom Assessment Builder.     Id Features                                                                                                    |
| <b>nool S</b><br>a.<br>b.<br>c.<br>d.<br>e.<br><b>x)s ar</b><br>a.                                                                 | <ul> <li>Previous Grade</li></ul>                                                                                                    |
| <b>nool S</b><br><b>is Ma</b><br>a.<br>b.<br>c.<br>d.<br>e.<br><b>b.</b><br>b.                                                     | <ul> <li>Previous Grade</li></ul>                                                                                                    |
| <b>nool S</b><br><b>is Ma</b><br>a.<br>b.<br>c.<br>d.<br>e.<br><b>b.</b><br>c.<br>b.<br>c.                                         | <ul> <li>Previous Grade</li></ul>                                                                                                    |
| <b>nool S</b><br><b>is Ma</b><br>a.<br>b.<br>c.<br>d.<br>e.<br><b>bls ar</b><br>a.<br>b.<br>c.<br>tt <b>ers</b>                    | Previous Grade.     Advance Grade.     Advance Grade.     Change School.     Reset Passwords.     Clear Stats.     Remove Users.     Remove Users.     Registered Users – Password & Edit Attributes.     Stats Page.     Inager Page.     Create Classes and Assignments.     LiveView.     Parent Notifications.     Writing Assignment.     Custom Assessment Builder.     di Features.     Create New Topic/Message Center/My Attributes/Professional Development.     Certificate of Completion.     Back-to-School Checklist.     and Instructions. |
| <b>nool S</b><br><b>is Ma</b><br>a.<br>b.<br>c.<br>d.<br>e.<br><b>b.</b><br>c.<br>t <b>ters</b><br>a.                              | Previous Grade                                                                                                    |
| <b>nool S</b><br><b>is Ma</b><br>a.<br>b.<br>c.<br><b>d.</b><br>e.<br><b>bls ar</b><br>a.<br>b.<br>c.<br>t <b>ters</b><br>a.<br>b. | <ul> <li>Previous Grade</li></ul>                                                                                                    |
| <b>nool S</b><br><b>is Ma</b><br>a.<br>b.<br>c.<br>d.<br>e.<br><b>b.</b><br>c.<br><b>tters</b><br>a.<br>b.<br><b>ypen</b>          | Previous Grade.     Advance Grade.     Change School.     Reset Passwords.     Clear Stats.     Remove Users.     Clear Stats.     Remove Users.     Registered Users – Password & Edit Attributes.     Stats Page.     Create Classes and Assignments.     LiveView. Parent Notifications Writing Assignment. Custom Assessment Builder.  d Features. Create Classes Q Center/My Attributes/Professional Development Certificate of Completion. Back-to-School Checklist. and Instructions. Teacher Letter. Parent Letter. Parent Letter.                |

# Frequently Asked Questions

- 1. How do I find my students' usernames and/or passwords? See "Printable User List" under "School Stats" on page 27.
- 2. How do I register my students? See page 5.
- 3. How do I advance my students when they enter a new grade? See "Registered Users," then "Advance Grade" on page 16.
- 4. How do I create a class or grouping of students? See "Class Manager" starting on page 27.
- 5. How do I create an assignment? See "Class Manager" starting on page 27.
- 6. How do I view my students' data? See "School Stats Page" and report information starting on page 17.
- 7. How do I delete student data? See "Admin Functions," then "Clear Statistics" starting on page 10 or "School Stats Page," then "Delete Individual Sessions" on page 17.
- 8. How do I delete a student from Study Island? See "Registered Users," then "Remove Users" starting on page 16.
- 9. How do I prevent my students from working on material that is not on their grade level? See "Admin Functions," then "Option 2 Restrict Students to Easier or Harder Material" starting on page 10.
- 10. How do I use my CRS clickers with Study Island? See page 14.
- 11. How do I create a printable version of Study Island's questions? See "Printable Worksheet" under "Study Modes" on page 26.
- 12. Why can't my student access the games? See "School Preferences Menu," then "Games (On/Off)" starting on page 13.
- 13. What are the passing parameters? See "Admin Functions," then "Option 1 Adjust Passing Parameters" starting on page 10.
- 14. How do I change Study Island's passing parameters? See question number 13 above.
- 15. How do I add a new student to my existing class? See "Class Manager," then "Tip" on page 27.
- 16. Can my students start over without permanently deleting previous data? Yes. See "Admin Functions," then "Start Date" starting on page 10.
- 17. How do I edit student information? See "Registered Users," then "Registered Users Password and Edit Attributes" starting on page 16.
- Can I prevent my students from accessing material other than the assignments I created? Yes. See "Class Manager," then "Block Other Material" starting on page 27.
- 19. Why can't my students access the Post Test? See "Teacher Instructions," then "Step 7" starting on page 25.
- 20. How do I transfer a student to a different school? See "Registered Users," then "Change School" on page 16.

# Getting Started

Look for the 🕄 icon throughout our manual! The 🕄 indicates that a corresponding video tutorial is available on our Help Tab.

Study Island is an online standards mastery and test preparation program built from state standards and available in all fifty states. One of *District Administration*'s Readers' Choice Top 100 Products of 2008, Study Island is used by over 9 million students in 19,000 schools and now has high school, reading intervention, K1, and GED products. Rooted in foundational and statistical research, the dynamic self-paced program allows teachers to customize instruction to students' needs while allowing students to study in standard test format, interactive game mode, or using interactive response systems. Study Island is currently compatible with elnstruction, Promethean, and TurningTech.

# Step 1: Choose a Single Study Island Administrator per Campus

Functions of a Study Island Administrator:

- Register the students and teachers into the program
- Update the roster as needed
- Handle the administrative settings of the program located on the Administration Page

# Step 2: Register Your Students and Teachers 🕄

To manage multiple schools from one login, you may want to obtain a "District Login." Please do so by calling our Customer Relations team at 800-419-3191.

*Tip:* Due to universal access of student records, we do not recommend sharing your Study Island login codes with anyone except the designated Administrator and the principal of the school.

Locate your password inside the front cover of your manual or in your welcome email.

Only the designated Administrator can register users for your school. There are two ways to register your users. Option 1 is suitable if you do not have a large number of students and teachers to register. Option 2 would be more appropriate if you are planning on registering a large amount of users.

#### Option 1: Register Users Individually:

- 1. Visit http://www.studyisland.com and enter your Administrator login information.
- 2. Upon logging in, you are taken to the Admin Page. On the Admin Page, click the "Add Users" link located at the top left of the page in the "Admin Functions" box.
- 3. Register each user by filling out the form and then clicking the "Add User" link. You **must** pick a unique username for each user. All usernames must be unique in our national database so that statistics can be created for each student. If you try to register a student and the system will not accept that particular username, it means that another student (possibly even from a different school) is already using that username and you should enter a different username.

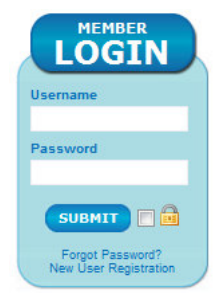

#### www.studyisland.com

*Tip:* We recommend adding a school identifier, such as @MHS, or .tigers to your usernames. Using an extension such as your school's name or mascot helps make every username unique in the Study Island system.

We recommend that each student and teacher have a unique password. If you choose to give each student the same initial password, you should check the "force reset of password upon login" option to preserve data security. The administrator and teachers will have access to the updated information via the "Printable User List" link.

|                            | * Required Field                                |
|----------------------------|-------------------------------------------------|
| User Name:*                |                                                 |
| Password:*                 |                                                 |
| Verify Password:*          |                                                 |
| Password Hint:             |                                                 |
|                            | (ex. Birthdate, Mother's maiden name)           |
| First Name:                |                                                 |
| Last Name:                 |                                                 |
| Grade Level:*              | - Select - 🔻                                    |
| User Type:*                | Student -                                       |
|                            | ✓ force password reset upon login (recommended) |
| Show Other Optional Fields |                                                 |
|                            | Add User Finished Adding Users                  |
|                            | Privacy Policy                                  |

- 4. If you want to add additional users, click "Add User." To complete the registration process, click "Finished Adding Users."
- 5. After you are finished registering all of the students and teachers, go to "Step 3: Distribute Usernames and Passwords" on page 9.

TIPS We recommend registering teachers before registering students.

#### Option 2: Register Users via Database File:

1. Create separate database files for students and teachers.

#### Before you start:

- o Microsoft Excel and comma delimited text files are supported.
- o Do not include formatting such as borders or hidden columns and/or blank cells within your data range.
- o Only use the first worksheet in the workbook.

Your file should contain the following fields which are NOT case-sensitive:

- First Name (required) the first name of the user
- Last Name (required) the last name of the user

- Grade (required) the grade level of the user
  - o The grade must be one of the following: K,1,2,3,4,5,6,7,8,9,10,11,12.
  - o Teachers must also be assigned a grade level; however, they will not be restricted to that level.

| First Name | Last Name | Grade |
|------------|-----------|-------|
| Jeff       | Morgan    | 3     |
| Sarah      | Roberts   | 4     |
| Pete       | Johnson   | 4     |
| Susie      | Jones     | 3     |

Example Database File (required fields only):

- Username (optional) the username for the user
  - o Each username **must** be unique.
  - If you do not include this field in the database file, the Study Island system will auto generate a username for each student. You will be able to choose the format of the usernames during the upload process.

Auto-generated usernames might look something like a.lastname@suffix. The suffix is designed to help make each username unique in the Study Island database.

- **Password** (optional) the password for the user
  - o If you do not include this field in the database file, the Study Island system will allow you to create a default password for all students.
  - If using the default password option, we recommend checking "force reset of password" so that students will be prompted to create a new password the first time they log in.
- SIS Primary Key (optional) the unique student ID number
  - o If your school's Student Information System (SIS) has a unique ID number for each student, you can include it in the database file.
  - This is optional and will allow you to upload a complete student list without duplicating existing users as long as the SIS Primary Key remains the same.
- Homeroom (optional) the homeroom class for the student
  - If you include a homeroom column on your spreadsheet, the program will automatically create a class with that title and put the students into that class.
  - Please note that the admin will need to assign an "Owner" to the class, and students can only be put into one (1) class each during the import process. Additional classes can be added later.
- Other Database Fields (optional, for reporting purposes only) additional informational data fields
  - Field options are: Subpopulation information such as Gender, Ethnicity, Economically Disadvantaged, Title I Participant, Migratory Student, Gifted/Talented, Special Education and LEP/ELL.
  - o Including this information will allow you to run several reports that show statistics based on these categories.
- 2. Visit http://www.studyisland.com and enter your administrator login information.
- 3. Upon logging in, you are taken to the Admin Page. On the Admin Page, click the "Import Users" link located at the top left of the page in the "Admin Functions" box.
- 4. Click "Browse" to locate and select the database file you wish to upload, and select your file type. Click "Upload Database File."
- 5. Complete the "User Information" section by mapping your columns to our fields.
  - If you have separate columns in your database file for the students' first and last names, use the dropdown boxes by "First Name" and "Last Name." Click on the dropdown box and select the column heading that corresponds with "First Name" and "Last Name."
  - If you have a column with the students' full names, instead click on the dropdown box that says "Full Name" and select the column heading that corresponds with it.

|             |            |   | User Information |             |   |
|-------------|------------|---|------------------|-------------|---|
| First Name: | First Name | • | OP               | Full Name:  |   |
| Last Name:  | Last name  | • | UK               | Fuil Maine. | - |
|             |            |   |                  |             |   |
| Grade:      | Grade      | • |                  |             |   |
| User Type:  | Student -  |   |                  |             |   |

- 6. For the "Grade" box, select the column heading that corresponds with the grade level.
- 7. For "User Type" select "Student" or "Teacher."
- 8. Complete the "Username Decisions" section.
  - If you entered a username column in your database file, use the "UserName" dropdown box to select the corresponding column name.
  - If you did not enter a username column in your database, select "Auto Generate" in the dropdown box next to "UserName" and enter the "School Identifier." (Hint: Most schools choose their school's name, initials, or mascot to make it easy for the students to remember.) Next, click on the dropdown box next to "Auto Generation Method" and choose the desired username format.

| Us                      | ername Deci    | sions                                                                                                    |
|-------------------------|----------------|----------------------------------------------------------------------------------------------------|
| UserName:               | Username -     |                                                                                                    |
| <u>Usernam</u>          | e Auto Generat | ion Options                                                                                                 |
| School Identifier:      |                | Suggestion: use an acronym<br>for your school. NO SPACES!                                                   |
| Auto Generation Method: | -              | The "School" part of the<br>username will be replaced<br>with the "School Identifier"<br>you entered above. |

- 9. Complete the "Password Decisions" section.
  - If you entered a password column in your database file, use the "Password" dropdown box to select the corresponding column name.
  - If you did not enter a password column in your database, select "Use Default Password" from the dropdown box by "Password." Enter your password in the "Default Password" box. This default password will be assigned to all students. If using the "Default Password" option, we recommend checking "force reset of password upon login" so that students will be prompted to create a new password the first time they log in. The administrator and teachers will have access to the updated information in case a student forgets his/her new password.

| <b>Password Decisions</b><br>Passwords must be a minimum of three (3) characters. |             |                            |                        |  |
|-----------------------------------------------------------------------------------|-------------|----------------------------|------------------------|--|
| Use Default Password                                                              |             | Get Password from database |                        |  |
| Default<br>Password:                                                              | OR          | Password:                  | Password -             |  |
| 🔲 force reset of p                                                                | assword up  | oon login                  |                        |  |
| 🔲 do not update j<br>required)                                                    | password fo | or existing stud           | dents (SIS Primary Key |  |
|                                                                                   | Continue    | Cancel                     |                        |  |
| _                                                                                 |             |                            |                        |  |
|                                                                                   |             |                            |                        |  |
|                                                                                   |             | 8                          |                        |  |

- 10. When you are finished with this page, click "Continue."
- 11. If you included optional data fields, map them to the corresponding columns as in the prior steps. If you did not include optional fields such as SIS primary key, gender, etc. in your file, please click "Next" and skip to step 12.
  - Example: If in your file you have marked an "X" next to students that are involved in the Special Education program and left the other students blank, you may need to map what that means for our system by selecting a Study Island value for each.
  - When you have finished mapping, click "Next."

|                               |           | Ор | tional Fields                        |              |
|-------------------------------|-----------|----|--------------------------------------|--------------|
| SIS Primary Key 3:            | -         | •  | Homeroom:                            | - •          |
| Ethnicity:                    | Ethnicity | •  | Gender:                              | Gender •     |
| Title I Participant (Yes/No): | Title 1   | •  | LEP/ELL (Yes/No):                    | - •          |
| Migratory Student (Yes/No):   | -         | •  | Special Education (Yes/No):          | Special Ed 👻 |
| Gifted/Talented (Yes/No):     | -         | •  | Economically Disadvantaged (Yes/No): | - •          |
|                               |           |    | Back Next                            |              |

- 12. Review the user information. Please note: The students are not registered yet.
- 13. Click "Register Users" at the top of the page.

If you need help creating or uploading a file, please contact our support team at 800-419-3191 and we will help you through the registration process.

#### Step 3: Distribute Usernames and Passwords

After you are finished registering the students, you need to distribute the usernames and passwords to the teachers and students. To do so, click "Printable User List" on the admin page. Teachers can also find the Printable User List at the top of the School Stats page.

"I was concerned about registering the students and the kids remembering their passwords. It didn't seem to be a problem. We had a print-out of all the passwords in case they forgot." -Kenyetta Barrett, Admin, Gideon Elementary, TX

#### Grade/Lvl 7

|   | Name         | UserName                | Password | Grade/Lvl |
|---|--------------|-------------------------|----------|-----------|
| 1 | Jones, Holly | Holly.Jones1@kellytrial | 345      | 7         |
| 2 | Smart, Tim   | Tim.Smart1@kellytrial   | 234      | 7         |
| 3 | Walker, Sue  | Sue.Walker1@kellytrial  | 123      | 7         |

#### Step 4: Print the Teacher Instructions and Distribute to Teachers

Locate the Study Island Teacher Instruction Sheet on page 25of this manual.

Tip: There is also a reference manual available for teachers.

#### Step 5 (optional): Arrange Students into Classes

"The reports and data are most

beneficial and helpful to the

teachers; they use this weekly information to guide their

instruction for benchmark and

state assessments."

-Nancy Pfingsten, Literary Coach,

Glenridge Middle, FL

Teachers have the ability to set up their own classes; however, the administrator can also set up classes for them. See the "Class Manager" section on page 27 of this manual for detailed instructions.

#### Step 6 (optional): Set up Automatically Emailed Reports

Every week a summary report of student progress is emailed to teachers and administrators whose email address is on the weekly report recipient list.

- Click "School Stats" on the left side of the page.
- Pull the report of your choice.

• Click "Automatically Email Report" within the report to sign up to receive it periodically via email.

On the "School Stats" page, the "Emailed Report Manager" feature allows you to manage your settings.

# Step 7 (optional): Distribute a Letter to the Parents

See page 37 for a parent letter. See page 38 for a parent letter in Spanish.

# Admin Functions

To access this page, you will need to log in with the admin username and password.

|   | Admin Functions                    |
|---|------------------------------------|
|   |                                    |
|   | School Information                 |
|   | <ul> <li>Alter Subjects</li> </ul> |
|   | Add Users                          |
|   | Import Users                       |
|   | Easy Login Setup                   |
|   | Adjust Student Difficulty          |
|   | Restrict Access                    |
|   | Export Users                       |
|   | Export Statistics                  |
|   | Reset High Scores                  |
|   | Clear Statistics                   |
|   | Printable User List                |
| _ |                                    |

#### \*Only schools that have access to K-1 will see "Easy Login Setup."

#### School Information

This feature allows you to change the school contact information. Information will not be distributed or sold to an outside party.

#### Alter Subjects

This feature gives you the option of rearranging or removing topics from a subject. When you alter a subject the changes go into effect for all users within your school. You can also add "Custom Material" in as a Study Island topic.

#### Add Users

This function allows the Administrator to add students and teachers as users on an individual basis. Please see the preceding "Getting Started" section on page 5 for complete instructions.

#### Import Users

This link allows you to register students via an Excel or comma delimited text file. For detailed instructions, refer to page 6 of this handbook under the section titled "Getting Started (Step 2, Option 2)."

#### Easy Login Setup

This feature allows admins to create a more user-friendly login for kindergarten and first grade users. Note: Only schools that have access to kindergarten or first grade products will have this option.

- 1. Make sure your students are registered as Study Island users.
- 2. From the Admin Screen, click "Easy Login Setup" under Admin Functions.
- 3. Fill out the Easy Login username and password information, and select whether you'd like to enable the password option.

| Easy Lo      | ogin Setup:             |                    |                 |
|--------------|-------------------------|--------------------|-----------------|
| <u>Grade</u> | <u>Status</u>           | <u>Username</u>    | <u>Password</u> |
| к            | Enabled - No Password 🔹 | рирру              | 123             |
| 1            | Disabled -              |                    |                 |
|              | Save                    | Back To Admin Page |                 |

Once activated, the Easy Login feature allows K-1 users to login using the same username and password.

- 1. Students will enter the universal username and password on the main Study Island page.
- 2. Students will then click on the first letter of their name and select their name from the list.
- 3. Students will either continue into the program or they will be prompted to enter a password.

### Adjust Student Difficulty

In order to complete the program, students must "pass" each topic within a subject. This feature allows you to adjust the percentage that the student needs to meet in order to pass that topic.

**Option 1 – <u>Adjust Passing Parameters</u>:** The "Adjust Passing Parameters" feature enables you to adjust the percentage that a student needs to achieve in order pass the topics. **Adjusting the passing parameters does not affect the difficulty level of the questions; it only affects the percentage a student must achieve to pass a topic.** You can find Study Island's default passing parameters by choosing the grade on the left side of the page, then choosing the subject. Once the page loads, the minimum requirements are under the column "Passing Goal." The first number is the minimum number of questions that must be answered, and the second number is the minimum percentage that must be achieved.

- To Adjust the "Passing Parameters:"
- 1. Check the boxes to the left of the names you want to change.
- 2. In the box adjacent to "Subject to Change," select which subject you would like to change.
- 3. Next to "Passing Level," select the preferred percentage.

| Program: 7t<br>School: Ke<br>Class: St | h Grade - TEKS Mastery and<br>Illy Trial School<br>udents in Grade [7] | Adjust<br>1 TAKS Pr | Passing Par<br><mark>eparation</mark> | ameters                  |                          |                          |                                 |
|----------------------------------------|------------------------------------------------------------------------|---------------------|---------------------------------------|--------------------------|--------------------------|--------------------------|---------------------------------|
|                                        | Operations                                                             | Below Ar            | e Performeo                           | l On Checke              | d Users 🕄                |                          |                                 |
|                                        | Start Date: Jun V 15 V, 09 V Set Start Date                            |                     |                                       |                          |                          |                          |                                 |
|                                        | Subject To Change<br>Passing Level                                     | : -<br>: Met Star   | ▼                                     | •                        | Set Passing L            | evel                     |                                 |
| Check All                              |                                                                        |                     |                                       |                          |                          |                          | _                               |
| Name                                   |                                                                        | Start Date          | Math<br>Passing Level                 | Reading<br>Passing Level | Writing<br>Passing Level | Science<br>Passing Level | Social Studies<br>Passing Level |
| 📃 1. Jones,                            | Holly (Holly.Jones@kellytrial)                                         | 06/15/09            | Met Standard                          | Met Standard             | Met Standard             | Met Standard             | Met Standard                    |
| 🛛 2. Smart,                            | Tim (Tim.Smart@kellytrial)                                             | 06/15/09            | Met Standard                          | Met Standard             | Met Standard             | Met Standard + 6%        | Met Standard                    |
| 📃 3. Walker                            | , Sue (Sue.Walker@kellytrial)                                          | 06/15/09            | Met Standard                          | Met Standard             | Met Standard             | Met Standard             | Met Standard                    |

#### Start Date

Resetting the "Start Date" clears out the student's stats (without deleting them) and forces him or her to start fresh; however, teachers may still access old stats.

Reports will only include statistics from sessions performed after the new "Start Date." Please note that you will still be able to access the students' previous stats by using the filter feature on the reports.

To reset the "Start Date," check the box next to the name of the student you want to reset, and then scroll up to the top of the page. Select the new "Start Date" from the dropdown boxes and click "Set Start Date."

| Pi | rogr<br>Sch<br>Cla | am: 7th Grade - TEKS Mastery<br>ool: Kelly Trial School<br>ass: Students in Grade [7] | and T   | Adjust<br>F <mark>AKS Pr</mark> e | Passing Par<br>eparation | ameters      |               |                   |                |
|----|--------------------|---------------------------------------------------------------------------------------|---------|-----------------------------------|--------------------------|--------------|---------------|-------------------|----------------|
|    |                    | Operatio                                                                              | ns Be   | elow Ar                           | e Performeo              | l On Checke  | d Users 🕄     |                   |                |
|    |                    | Start Da                                                                              | ate:    | Jun 👻                             | 1 🔹, 09                  | •            | Set Start Da  | ite               | _              |
|    |                    | Subject To Char<br>Passing Le                                                         | nge:    | -<br>Met Star                     | ▼                        | •            | Set Passing L | evel              |                |
|    | Chec               | k All Name                                                                            | St      | tart Date                         | Math                     | Reading      | Writing       | Science           | Social Studies |
| F  | 1.                 | Jones, Holly (Holly.Jones@kellytria                                                   | al) 06  | 6/15/09                           | Met Standard             | Met Standard | Met Standard  | Met Standard      | Met Standard   |
| E  | 2.                 | Smart, Tim (Tim.Smart@kellytrial)                                                     | ) 06    | 6/15/09                           | Met Standard             | Met Standard | Met Standard  | Met Standard + 6% | Met Standard   |
|    | 3.                 | Walker, Sue (Sue.Walker@kellytri                                                      | ial) 06 | 6/15/09                           | Met Standard             | Met Standard | Met Standard  | Met Standard      | Met Standard   |

Option 2 - <u>Restrict Students to Easier or Harder Material</u>: With this option, administrators can limit students to working on lower or higher grade-level material. This is a great feature to use with special needs students.

Select the class or grade level the student is in and click "Next." The next screen will allow you to check off the name of the student, and then at the top you can select the grade to which you want to restrict access. Check the box for "Hide Grade Level From User" if you wish and click "Restrict Users To This Level." See screenshot on next page.

| School: Kelly Tr  | Restrict Stude                                                  | nts to One Grade Level     |                       |
|-------------------|-----------------------------------------------------------------|----------------------------|-----------------------|
| Class: Users o    | Operations Roley Are I                                          | Porformed On Checked Upper | 2                     |
| Grade Level:      | 6th Grade - TEKS Mastery and TA<br>I Hide Grade Level From User | KS Preparation Restrict    | User(s) To This Level |
|                   | Remove G                                                        | rade Level Restriction     |                       |
| Check All<br>Name |                                                                 | Grade Level Restriction    | Grade Level Hidden    |
| I. Jones, Hol     | ly (Holly.Jones@kellytrial)                                     | Grade 6                    | Yes                   |
| 2. Smart, Tin     | n (Tim.Smart@kellytrial)                                        | No Restrictions            | No                    |
| 📃 3. Walker, Su   | ue (Sue.Walker@kellytrial)                                      | No Restrictions            | No                    |

**Option 3 - <u>Text-to-Speech</u>:** Text-to-Speech refers to the ability to play text as spoken words and is now available in all grade levels. The sound can be heard through speakers or headphones. Text-to-Speech is designed for and most beneficial to beginning readers, special needs students, and auditory learners. Note: Admins must allow teachers to enable Text-to-Speech by going to the admin page and checking the box by "Allow teachers to adjust the difficulty for students." under School Preferences.

To Enable Text-to-Speech:

- 1. Click "Adjust Student Difficulty" under School Preferences on the admin page.
- 2. Select the class or grade from the dropdown box under Option 3 and click "Next."
- 3. Select the appropriate student(s) by placing a check in the box next to their name or by choosing "Check All."
- 4. Click "Update Text-Speech setting for selected users."
- 5. Click OK if you are sure you want to change the setting for the selected users.

To Use Text-to-Speech:

- 1. Use the mouse to select the text you wish to have read aloud.
- 2. Click the Play icon.

#### Restrict Access

See page 12. This is the same as the feature in Option 2 under "Adjust Student Difficulty."

#### Export Users

This link allows you to export user data (first name, last name, grade, username, password, etc) into an Excel file. This is useful if you need to make a mass change to your users. You can export the students into an Excel file, make necessary changes, and then re-import them back into the program. TIP: Do not change the SIS Keys.

#### Export Statistics

This feature allows you to export all student stats from Study Island. This is useful for those who wish to archive data between school years, build their own reporting engine, and/or load the data into a different system for reporting purposes.

#### **Reset High Scores**

This feature allows you to reset the "High Score Tables" for the games. Resetting only affects your school's game scores; it will not adjust the overall Study Island test scores.

### Clear Statistics

This feature allows you to permanently remove recorded data by individual student, class, subject or program. To delete individual test sessions, please see instructions on page 17.

# Printable User List 3

This feature allows you to print a roster of your students' usernames and passwords.

# School Preferences Menu 😰

The following features in the School Preferences box affect **all** Study Island students registered under your school's account.

| 齢 Scho        | ool Preferences                                                                                 |
|---------------|-------------------------------------------------------------------------------------------------|
| (click on a s | school preference to change the setting)                                                        |
| • Stude       | ent Messaging 😡 - Off (except teachers)                                                         |
| Attrib        | outes Change 🙆 - Password Only                                                                  |
| Multip        | olayer Games 🐵 - Statistics Disabled                                                            |
| Block         | Score Improvement When Students Correct Missed Questions 🙆 - No                                 |
| Block         | all students' user names from displaying on the high score tables 🙆 - No                        |
| Allow         | classroom response system (CRS) integration - Yes                                               |
| Allow         | teachers to adjust the difficulty for students 🚇 - Yes                                          |
| Allow         | teachers to override the following school preferences for students in their class ${f @}$ - Yes |
|               | Games - On                                                                                      |
|               | Timer Visible - On                                                                              |
|               | Scratchpad - Off                                                                                |
|               | Highlighters - Off                                                                              |
| ۰             | Remedial Topics - On                                                                            |

# Student Messaging 3

Study Island offers a messaging center where users can message the administrator, teachers, and students. This message feature is helpful in assigning homework or simply allowing the student to ask a question without being embarrassed in front of other students.

Messaging Option:

- "On" students will be able to message both teachers and other students.
- "Off (except teachers)" students will only be able to message the teachers and administrator. Teachers also have the ability to message students.
- "Off (everyone)" students will not be able to send messages to anyone, including teachers and the administrator. Teachers do not have the ability to message the students either.
- "Off During School Hours" messaging will be turned off between 8 a.m. 4 p.m. local time

**Profanity Check** - When profanity is detected in a student's message, the message will be forwarded to the principal and administrator. The message will be blocked and will not be sent through to its intended recipient.

# Attributes Change

You can choose whether the students will be able to change the following attributes: username, password, user type, and school name.

### Multiplayer Games

When the games are turned on the students have the option of playing multiplayer games (if the chosen game allows multiplayers). This feature allows you to enable the statistics, disable the statistics, or turn the multiplayer games off. *Multiplayer game scores will be applied only to the user who is logged in on that computer.* 

### Block Score Improvement When Students Correct Missed Questions

When students have completed a session, they have the ability to go back through and redo any missed questions.

Yes – When a student successfully retakes the missed question, his or her score WILL NOT improve. No – When a student successfully retakes the missed question, his or her score WILL improve.

Some teachers prefer not to allow score improvement in order to see the actual score the first time the student answers the questions.

# Block All Students' Usernames from Displaying on the High Score Tables

When you select "Yes," students' usernames will not display when they achieve the High Score Table.

# Allow Classroom Response System (CRS) Integration

When you select "Yes," your teachers will be able to use their CRS classroom clickers with the Study Island program. Please note that your school will need to have already purchased a CRS program.

To Use a CRS with Study Island:

- 1. Click on the grade level on the left side of the screen and choose the subject.
- 2. Check off the topic(s) you want to study, and click "Start Studying" in the upper right corner.
- 3. Choose "Classroom Response Systems" in the "Session Type" dropdown box.
- 4. Click the appropriate CRS icon.
- 5. Choose the number of questions and click "Next."
- 6. Choose the Class and assign clickers. Click "Next."

# Allow Teachers to Adjust the Difficulty for Students

When you select "Yes," your teachers will be able to adjust the passing parameters for their students on their School Stats page.

#### Allow Teachers to Override These Settings for Students in Their Class

When you select "Yes," your teachers will be able to override the school's game, timer, and remedial topic settings. Teachers can override school preferences on the "Edit Class" link (located in the "Class Manager" section from the main menu) for their classes. If a student is in more than one class which has overridden the school preferences, the student's preferences will be set to the preferences for the class whose title is first alphabetically.

You can also go to the Help page (click on Clickers once in Help) to find detailed instructions and system requirements to run CRS.

In the cases where the setting is "Off", students can attempt sending a message to other students; however, upon clicking "Send Message" they will be notified that their message was blocked.

|                                                               | Sa    | ive & Exit                                       |     | Exit Without Sav                                     | ing                   |                       |
|---------------------------------------------------------------|-------|--------------------------------------------------|-----|------------------------------------------------------|-----------------------|-----------------------|
| ті                                                            | tle:  | Mrs. Foster                                      | r's | 4th Period                                           |                       |                       |
| Owr                                                           | ner:  | Foster, Lyr                                      | nn  | (Lynn.Foster@kellytr                                 | ial) 🔻                |                       |
|                                                               |       | (The owner a<br>will be able to<br>class notes.) | o e | ount, along with the adr<br>dit this class and add a | ministrato<br>ssignme | r account,<br>nts and |
| Preferenc                                                     | es:   | Override S                                       | ch  | ool Preferences 🔻                                    |                       |                       |
| (Allows teach<br>timer on/off                                 |       |                                                  | pre | s to set the games on/o<br>eferences, etc. for their | off prefer<br>class.) | ences,                |
| Class Preferences<br>(changes may take up to 20 minutes befor |       |                                                  |     |                                                      | ing effec             | t)                    |
| Games 🕄<br>On If % C                                          | orrec | t > 75% ▼                                        | F   | Remedial Topics 🕑<br>On 👻                            | Timer<br>Yes 🔻        | Visible 윌             |

Teachers may use this to create different preferences for subsets of students in their class by creating additional smaller classes and ordering the class titles alphabetically.

### Games (On/Off)

"They LOVE the game portion. Of course, we set it up so that they had to score a certain percentage before they could actually play a game. They worked harder to get to that point." -Deborah Hamrick, Asst. Principal, Gaffney Middle, SC Study Island enables students to learn using a standard multiple-choice format or an interactive game format. The content of the games is the same as the content of the regular test mode. Playing the games **will** affect the students' scores just as if they were taking a regular test session.

Game Options:

- On
- Off
- Off During School Hours 8 a.m. 4 p.m. (local time)
- On If % Correct >

o Allows access to the games only if the students achieve a certain cumulative score for a subject. A student would only be able to access the games if his or her overall subject score meets the specified percentage.

o You can find the student's current overall percentage by going to the School Stats page and pulling an Individual Student Report, and scrolling all the way down to the bottom of the page.

# Timer Visible

This feature allows you to hide the timer that is displayed when the students are taking a test or game session. While the students do not see the timer if you hide it, the timer still records the time.

There is no time limit on questions or test sessions, and time is kept for reporting purposes only!

#### **Scratchpad**

This feature allows you to enable or disable the scratchpad for student use during practice sessions.

#### **Highlighters**

This feature allows you to enable or disable the highlighters for student use during practice sessions.

#### Remedial Topics or Building Block Topics

This feature allows you to turn the remedial or "Building Block Topics" off and on. For more information on remedial topics, see the remedial topics section of the Teacher Manual on page 17.

# Tools

| 🥜 Tools              |  |
|----------------------|--|
| Study Island Manuals |  |
| Help                 |  |

# Study Island Manuals

Access an electronic copy of the "Administrator Manual" and the "Teacher Manual" here.

### <u>Help</u>

Access the Help page here. You will find documentation, video tutorials, and other helpful information in the help section.

# **Registered Users**

Toward the bottom of the Admin Page, to the right of "Registered Users," select a grade from the "Show Users In" dropdown box.

| Re     | gist      | ered Users (7        | 8 registered users)    | Show Users In: 7                              |         |
|--------|-----------|----------------------|------------------------|-----------------------------------------------|---------|
| < Prev | rious Gra | ade 🔹 💠 Advance Grad | e 🔝 Change School 🔑 Re | set Password 🛛 🖄 Clear Stats 🛛 🦓 Remove Users |         |
| Regis  | terec     | l Users - Grade L    | .evel - 7              |                                               |         |
|        | <u>#</u>  | Last Name            | First Name             | UserName                                      | Actions |
|        | 1.        | Jones                | Holly                  | Holly.Jones1@kellytrial - 🖂                   | 🖻 🐉     |
|        | 2.        | Smart                | Tim                    | Tim.Smart1@kellytrial - 🖂                     | 🖻 🐉     |
|        | 3.        | Walker               | Sue                    | Sue.Walker1@kellytrial - 🖂                    | 🚊 🐉     |

# Previous Grade

This button allows you to send a student back a grade level if the student is registered under the wrong grade or if retained.

# Advance Grade 🕑

At the end of the school year, you can advance your students to the next grade by simply checking the boxes beside their names and clicking the "Advance Grade" button. Advance all students at one time by selecting "All Users," or if advancing one grade at a time, start with the highest grade level first.

# Change School 3

If a student is transferring to another school that is using Study Island, this button will allow you to transfer all of his or her information to the new school. You will first need to notify the admin of the other school that you will be transferring students there.

Tip: The admin for the school that the student is *leaving* must make the transfer, so if the student is transferring *into* your school, the admin for the other school will need to make the transfer. To complete the transfer, choose the new school from the dropdown box and click "Submit". If the student is transferring to another district, call us at 800.419.3191 for the school code.

# Reset Passwords 🕄

This will reset the passwords for multiple students at one time. Similarly to when you first register the students, you will be prompted to establish a password and given the option to force password reset upon login. This feature is most useful when a group of students have forgotten their passwords or at the beginning of the school year.

# Clear Stats 🕄

Choosing "Clear Stats" allows you to remove the statistics for one or multiple students. This function permanently deletes **ALL** of the user's statistics.

# Remove Users 🕄

This two-step process allows you to remove users. You can remove users by selecting the students you would like to remove and clicking "Remove Users." Once removed, they will appear under the "Removed Users" section. Here, you will be able to re-register the students or permanently delete them. Once you are certain that you want to permanently delete the users, select the student(s) and click "Delete Selected Users."

| Select | All 'Rem | oved' Users 🛛 🛙 | Deselect All 'Removed' Users | Re-register Selected Users | Belete Selected Users   |
|--------|----------|-----------------|------------------------------|----------------------------|-------------------------|
| Rem    | oved     | Users           |                              |                            |                         |
|        | <u>#</u> | Last Name       | <u>Firs</u>                  | t Name <u>User</u>         | Name                    |
|        | 1.       | Smart           | Tim                          | n Tim.                     | Smart1@kellytrial - 🖂   |
| 1      | 2.       | Walker          | Sue                          | e Sue                      | .Walker1@kellytrial - 🖂 |

# Teachers - Trusted vs. Not Trusted

Administrators can choose whether or not to allow teachers to view the school stats and student passwords. When registered, the teachers are automatically registered as "Trusted" users. This enables them to view the reports. In order to change their status to "Not Trusted," simply check the box beside their name and select "Mark Selected Users as Not Trusted" from the dropdown box by "Trust Users."

| ۵    | hange S   | School 🔑 Reset Password    | 🖄 Clear Stats 🛛 🖧 Remo        | ove Users 🛛 🤎 Trust Users 🔻 |          |         |
|------|-----------|----------------------------|-------------------------------|-----------------------------|----------|---------|
| Sele | t All 'Gr | ade Level - Teacher' Users | Deselect All 'Grade Level - 1 | Teacher' Users              |          |         |
| Reg  | ister     | ed Users - Grade Lev       | el - Teacher                  |                             |          |         |
|      | #         | Last Name                  | First Name                    | <u>UserName</u>             | Trusted? | Actions |
|      | 1.        | Channing                   | Ben                           | Ben.Channing@kellytrial - 🖂 | NO       | 🔒 🐉     |
|      | 2.        | Foster                     | Lynn                          | Lynn.Foster@kellytrial - 🖂  | YES      | 🙆 🐉     |
|      |           |                            |                               |                             |          | 0.0     |

### Registered Users – Password and Edit Attributes

Each registered user has two links to the right of his or her name: Password and Edit Attributes. Clicking the "Password" icon displays the user's password. The "Edit Attributes" icon allows you to update the user information such as username, password, grade level, and user type.

# School Stats Page 3

The "School Stats" page is used to generate reports on student progress. You can access this page through the "School Stats" link on the left side of the screen. Both the administrator and teachers have access to this page; students do not. Here, the teachers are able to run reports on their students and also view a copy of the "Printable User List." (See the Help tab for a description of the various reports.) See Appendix B on page 42 for more report details.

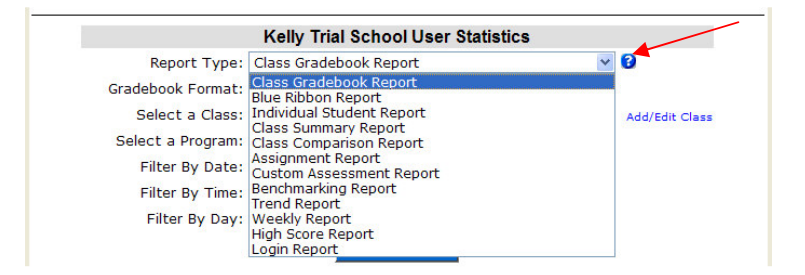

#### **Delete Individual Test Sessions**

Teachers can delete individual test sessions by going to the School Stats page and pulling an Individual Student Report.

- 1. Click the number of sessions that corresponds with the topic in question (under the Sessions column).
- 2. Check the session you wish to delete.
- 3. Click "Remove Checked Sessions."

You can also delete entire topics by checking off the box to the left of the topic title and then clicking "Remove Checked Records."

There are several reports available (see chart on next page). Choose your favorite! Tip: Viewing data is easier if students are organized into classes using Class Manager.

| IF YOU WANT TO:                                                                      | TRY THIS:                                                                                                    |                                                                                                    |
|--------------------------------------------------------------------------------------|----------------------------------------------------------------------------------------------------|----------------------------------------------------------------------------------------------------|
| Find the strengths/weaknesses<br>of the class                                        | Select <b>Class Summary Report.</b><br>Select "By Subject." Click "Suggested Topics" or<br>"Performance Level Breakdown."                                                               | Note::::::::::::::::::::::::::::::::::::                                                                                                    |
| View individual statistics for a student's<br>progress                               | Select <b>Individual Student Report.</b><br>Choose the student you'd like to view.                                                                                                    | Individual Subject Report       Temperan: Sinification: Free Market Programming       Use::::::::::::::::::::::::::::::::::::                                                                                                    |
| Find the percentage of the program<br>that has been completed with Blue<br>Ribbons   | Select <b>Blue Ribbon Report.</b><br>Select the class and program you wish to view.                                                                                                    | Progress Through Program (Percentage Complete)       Product:     2nd Code - TEKS Mastery and TAKS Preparation       School:     Kelly rital School       Cass:     Students in grade [3]       Report Period:       UPPENDIX For a period state const.       Mathematical School School                                                                                  |
| View a breakdown of all students and<br>their progress within a subject and<br>topic | Select <b>Class Gradebook Report.</b><br>Choose "By Subject Broken Down By Topic."                                                                                                    | Program: Ind Grule     TIt's Machery and TARS Preparation<br>Subject: Science       Subject: Science       School: Kaly Trial School       Case: Statemb in grote (3)       Report Fords: Introgol ma 15, 2009       Actimizable for the span for the span |
| View a student's missed questions                                                    | Select <b>Individual Student Report</b> and view the<br>report.<br>Click on the session number for the topic you'd<br>like to view. Click "View Missed" to see the missed<br>questions. | List Of Sessions         Logic: Value, Size         User: Value, Size         Starting Colspan="2">Colspan="2">Colspan="2">Colspan="2">Colspan="2">Colspan="2">Colspan="2">Colspan="2">Colspan="2"         Starting Colspan="2">Colspan="2"         Starting Colspan="2"         Starting Colspan="2"         Colspan="2"             Colspan="2"         Colspan="2"              <                                                                                                    |

800-419-3191

#### 800-419-3191 support@studyisland.com

| IF YOU WANT TO:                                                           | TRY THIS:                                                                                                    |                                                                                                    |
|---------------------------------------------------------------------------|----------------------------------------------------------------------------------------------------|----------------------------------------------------------------------------------------------------|
| View the dates and times of student<br>logins                             | Select <b>Login Report.</b><br>Use the filter function to see specific dates and<br>times within the previous three months.                                                                         | Login Report       School: Kelly Trial School<br>Grade: 3       Report Period: through Jun 15, 2009<br>Login data only exists for the past 3 months.       Automatically Email Report       Student       Student       Jones, Holly     3       Walker, Sue     9       Total     12                                                                                                    |
| View student statistics based on state<br>assessment reporting categories | Select <b>Class Gradebook Report.</b><br>Select "Subject Broken Down by Reporting<br>Category."                                                                                                    | Program: Ind Cade - LEXS Mastery and LASS Preparation       Subject:     Science:       School:     Keyly fraid School       Lisss:     Students in grade [s]       Report Product Intrough that St, 2009       Image: Students in grade [s]       Report Product Intrough that St, 2009       Image: Students in grade [s]       Report Product Intrough that St, 2009       Image: Students in grade [s]       Students Inter States       Report Product Inter States       Inter States       Image: States       Image: States       States       Image: States       Image: State       Image: State       Image: State       Image: State       Image: State       Image: State       Image: State       Image: State       Image: State                                                                                                    |
| Compare usage and performance<br>between classes and/or grade levels      | Select <b>Class Comparison Report.</b><br>Select "By Program Broken Down By Subject."<br>Choose the classes and program you'd like to view.                                                         | Cleass Comparison Report           Program: 3rd Gade - TEXS Nactery and TAXS Preparation<br>School: Kelly risid School           Report Previot: Through Jun 15, 2019           Openinization           Openinization           Math         Report Previot: Through Jun 15, 2019           Math         Refort Previot Tey Previot           Note: France School Previot: Tey Previot: Tey |
| Compare students with other Study<br>Island users in the state            | Select <b>Class Summary Report</b> or<br><b>Individual Student Report.</b><br>Choose the class or individual student (if running<br>the Individual Student Report).<br>Click "Compare with Others." | Implementation       Implementation         Implementation       Implementation         Implementation       Implementa                                                                                                    |
| View results for an assignment created<br>in Class Manager                | Select <b>Assignment Report.</b><br>Select the class and assignment.                                                                                                    | Program: 3:d Grade - THCS Modery and TACS Preparation<br>Subject: Solance           Subject: Solance                                                                                                    |

# Class Manager Page

The "Class Manager" page allows the admin and teachers to create classes for students. See the Teacher Manual for additional details.

# How to Create a Class: 3

- 1. Click "Class Manager" on the left-hand side of the screen.
- 2. Enter a title for your new class and click "Next." OPTIONAL: Teachers may choose to "Override School Preferences." Here, teachers may control game features, remedial topics, and timer visibility.
- 3. Click the maroon arrow by the preferred grade level, then check off the students you wish to add to the class. If you wish to add all students in a grade level, check the box next to that grade level.
- 4. Click "Save" at the bottom of the screen.

# How to Create an Assignment: 3

- 1. Click "Class Manager" and locate the class to which you want to add an assignment.
- 2. Click the "Class Page and Assignments" icon on the far right.
- 3. Click "Add Assignment."
- 4. Select the date assigned and the date due by clicking in the boxes for each. Note that this sets your expectations for the students, but does not automatically set your assignment to expire at the end of the time period.
- 5. Enter an Assignment Title.
- 6. Type instructions or any relevant information in the "Additional Info" box (optional).
- 7. Use the "Preferences" drop-down menu to adjust the preferences for your assignment. If an admin allows, teachers may choose "Override School Preferences" (optional).

# Creating a Class Page

Once a class is created, a Class Page can be made for that class. A Class Page can only be made by the school's admin or the owner of the class. The Class Page must be activated in order for students to access assignments.

Class Pages can include the following:

- Class Assignments instruct students to complete a specific Study Island topic(s)
- Class Notes post class notes
- Class Schedule post class events
- Class Links post class links to other websites

# LiveView

LiveView is a real-time monitoring system that allows the admin and teachers to observe students' progress as they work. LiveView displays which students in your class are logged in, the assignment and/or topic(s) on which they are working, and the number questions correct out of the number attempted. You can sort any of the columns in the Current Activities section. LiveView also offers an individual student Summary Report, a Weekly Class Performance/Usage Chart, and a Blue Ribbon chart. Please note that LiveView requires Adobe Flash 8 to operate.

# How to Use LiveView:

- 1. Click "Class Manager" on the left side of the screen. Be sure you have already created your class. If not, please see page 27 for instructions on creating a class.
- 2. Click "LiveView" located above the list of classes.
- 3. Click on your class title on the left side of the screen.
- 4. (Optional) To view an Individual Student Summary Report, click on a student's name. The Summary Report will appear at the bottom left of the screen.

# How to View Class Info Charts:

- 1. Select the program in the dropdown box next to "Chart/User Program Data."
- 2. To enlarge the chart, click on the chart itself.

*Tip:* LiveView is designed to update every 10 seconds, however, some servers may take longer to automatically update. Manual updates are available by clicking the "Refresh Now" button located at the top of the screen.

### Parent Notifications

Parent Notifications are automatic emails designed to keep parent(s) involved in their student(s) education process and to promote better communication between parents and teachers. With this feature, a teacher can keep parents informed of their students(s) progress in the program by creating any of several types of Parent Notification Requests. It is recommended that teachers enter valid email addresses under "My Attributes" prior to creating new Notifications for this feature to work properly. **Please note that the admin or teacher must set up "Parents" and "Parent Groups" before a new Notification can be created.** 

# To Create a Parent for Parent Notifications:

- 1. Click "Class Manager" on the left hand side of the screen.
- 2. Locate the Class Title and click on the Parent Notification icon on the right side of the screen.
- 3. Click "Add a Parent."
- 4. Select a student using the dropdown box by "Student."
- 5. Click "Add New Parent."
- 6. Enter a Parent First Name, Last Name, Email Address and Type from the dropdown box by "Type."
- 7. Click "Save" after adding each parent.

# To Create a Parent Group:

- 1. Click "Class Manager" on the left hand side of the screen.
- 2. Locate the Class Title and click on the Parent Notification icon on the right side of the screen.
- 3. Click "Create Parent Group."
- 4. Enter a name and description for the Parent Group.
- 5. Click each Parent Name on the left side of the box under "Available Parents" and use the arrows to add the selected Parents to the group on the right side of the screen under "Parents in Group." Also, you can click on "Move All Parents to Group" to move all the "Available Parents" to the "Parents in Group" section on the right.
- 6. Click "Save" after setting up each Parent Group.

# To Create a Parent Notification:

- 1. Click "Class Manager" on the left hand side of the screen.
- 2. Locate the Class Title and click on the Parent Notification icon on the right side of the screen.
- 3. Click "Create a Parent Notification."
- 4. Select the type of Notification. There are several options available including Assignment Due/Reminder Alert and Low Score Warning. See chart below.
- 5. Enter a Notification Name.
- 6. Select the Frequency, Time, Start and End Dates, and Program and Subject from the dropdown boxes. *Please note that options here may vary depending on answer choices.*
- 7. Select the Recipients from the dropdown box by "Send To."
- 8. Click "Save."
- 9. (Optional) Click "Preview Email" to see how the email will appear to selected recipient(s).

| lotification Info                                    | rmation                                    | Notification Type Information                                                                                                    |
|------------------------------------------------------|--------------------------------------------|----------------------------------------------------------------------------------------------------|
| otification Type                                     | Assignment Due/Reminder Alert              | Assignment Due/Reminder Alert                                                                                                    |
| otification Name                                     | : Don't Forget, the Assignment is Due!     | Description:                                                                                                    |
| Frequency                                            | : Daily Send Email At: - Select a time - Y | assignment is close to the due date for<br>students who haven't completed the                                                                                      |
| Start Date                                           | Find Date:                                 | assignment.                                                                                                    |
| Additional Para                                      | neters                                     |                                                                                                    |
| Additional Para<br># Days:                           | neters                                     | Current Field Information                                                                                                    |
| Additional Para<br># Days:                           | neters                                     | Current Field Information<br>Notification Type                                                                                                    |
| Additional Para<br># Days:<br>Recipients             | neters                                     | Current Field Information<br>Notification Type<br>The type of parent notification request.                                                                         |
| Additional Para<br># Days:<br>Recipients<br>Send To: | All parents for a single student           | Current Field Information<br>Notification Type<br>The type of parent notification request.<br>More information about each<br>notification type is described in the |

*Tip:* Look on the right side of the Notification box for explanations!

#### Writing Assignment

The Writing Assignment feature is a streamlined, paperless way to develop students' writing skills. Teachers can choose from a selection of grade-specific writing prompts or create their own writing assignments. Students can use online graphic organizers to plan written responses, then create and submit compositions electronically. After viewing submitted assignments online, teachers will be able to leave comments and grade and/or send the composition back to students for revisions. Note: A student will see "Writing Portfolio" as an option on the left side of the screen only once that student has turned in his or her first composition. If a student saves a composition for later, he or she will access the saved composition through the assignment.

#### **Create a Writing Assignment**

| Assignment Information                                             |                                    |                                                  |                     |
|--------------------------------------------------------------------|------------------------------------|--------------------------------------------------|---------------------|
| Assigned:                                                          | Due:                               |                                                  |                     |
| Nov - 25 - 09 -                                                    | Nov • 30 • 09 • at End Of Da       | ay 🔻                                             |                     |
|                                                                    |                                    |                                                  |                     |
| Assignment Title (*required):                                      |                                    |                                                  |                     |
| Thanksgiving Break Essay                                           |                                    |                                                  |                     |
| Additional Information (optional):                                 |                                    |                                                  |                     |
| Please write at least 300 wo                                       | ords.                              |                                                  | *                   |
|                                                                    |                                    |                                                  |                     |
| There are 2968 characters remain                                   | ing for additional information.    |                                                  | *                   |
| Select Assignees                                                   |                                    |                                                  |                     |
| Classes Selected: 1                                                | Students Selected: 0               |                                                  |                     |
| 1 Rory and Lorelai                                                 |                                    |                                                  | 4                   |
| 1st period - Mr. Channing's Class                                  | s                                  |                                                  |                     |
| 4th Period - Mrs. Foster                                           |                                    |                                                  |                     |
| 9th grade Science                                                  |                                    |                                                  |                     |
| Brandy                                                             |                                    |                                                  |                     |
| Brandy's science                                                   |                                    |                                                  |                     |
|                                                                    |                                    |                                                  |                     |
| Writing Prompt (*required):                                        |                                    |                                                  |                     |
| create in own many rompt                                           |                                    |                                                  |                     |
| Custom Writing Prompt (*required                                   | D:                                 |                                                  |                     |
| Explain a Thanksgiving tradi                                       | ition in your family. Where did    | it come from? How long has the tradition lasted? | *                   |
| There are 2889 characters remain                                   | ing for the custom writing prompt. |                                                  | Ŧ                   |
| Graphic Organizer:                                                 |                                    |                                                  | Disable Spellcheck: |
| - Select -                                                         | •                                  |                                                  | Yes •               |
|                                                                    |                                    |                                                  |                     |
| Writing Rubric (*required):<br>Not Applicable - Set Scoring Mapual |                                    |                                                  |                     |
| Not Applicable - Set Sconing Manual                                | ny ·                               |                                                  |                     |
| Assignment Scoring Method: 💿 N                                     | umeric 🔘 Percentage                |                                                  |                     |
| Assignment Minimum Score                                           |                                    | Assignment Maximum Score                         |                     |
|                                                                    |                                    | 4                                                |                     |
| -                                                                  |                                    |                                                  |                     |
|                                                                    |                                    |                                                  |                     |
| Activate and Save Assignment                                       | 1                                  |                                                  |                     |
| ACTIVATED -                                                        |                                    |                                                  |                     |
|                                                                    |                                    |                                                  |                     |
| save Assignment Cancel                                             |                                    |                                                  |                     |

#### To Create a Writing Assignment:

- 1. Click "Class Manager" on the left side of the screen.
- 2. Click on the Class Page and Assignment icon to the right of the class title. Note: if you have not yet created a class, please see page 27 for instructions.
- 3. Click "Add Assignment," then click "Create Writing Assignment."
- 4. Select the date assigned and the date due by clicking in the box for each. Note that this sets your expectation for the students, but not automatically set your assignment to expire at the end of the time period.
- 5. Enter an Assignment Title and type instructions or any relevant information in the "Additional Info" box (optional).

Students can access current and previous writing compositions by clicking "Writing Portfolio" on the left side of the page after a composition has been submitted.

#### 22 © 2009 Study Island - All rights reserved.

- 6. Click the class that corresponds to the student(s) you would like to add to the assignment.
- 7. Check "Select All" or the individual students you want to add to the assignment.
- 8. Select a Writing Prompt, Graphic Organizer (optional), and Writing Rubric under "Writing Assignment Options."
- 9. Select "Activated" from the dropdown menu at the bottom of the screen. To keep it deactivated, select "Deactivated." NOTE: When you keep an assignment deactivated, students are unable to see it. This can be a great option for teachers who want to plan ahead!
- 10. Click "Save Assignment."

Tip: Teachers can access compositions by clicking the "View and Grade Assignments" icon under "Class Page and Assignments." If the writing assignment has been deleted, the teacher can log in as the student and click "Writing Portfolio" to access the composition.

### Custom Assessment Builder

The Custom Assessment Builder allows teachers to create their own customized assessments to measure student proficiency and progress. Teachers can choose questions from either the standard Study Island question bank or from a new question bank designed specifically for the Custom Assessment Builder. At this time, Custom Assessment Builder is available for math and reading in grades 3-8. Please note that not all subjects and topics have unique question banks available.

# To Create a Custom Assessment:

- 1. Click "Class Manager" on the left side of the screen.
- 2. Click the "Class Page and Assignments" icon to the right of the class name, then click "Add Assignment" for either a class or individual student.
- 3. Select "Create Custom Assessment."
- 4. Select the date assigned and the due date, then enter an assignment title.
- 5. Type instructions or any relevant information in the "Additional Info" box (optional).
- 6. Choose a grade and subject under "Select Questions," then click "Get Topic List."
- 7. Click the "Select Questions" icon to the right of the desired topic.
- 8. (Optional) Check the box by "Show questions from both practice and assessment item banks" if you wish to include standard Study Island practice questions as well as unique Custom Assessment questions in your assessment. Custom Assessment questions will be aqua and say "Assessment." Standard Study Island questions will be grey and say "Practice."
- 9. Choose the number of "instances" for each question stem. An instance is the number of times that specific question stem will appear on the assessment. While the question stem will remain the same, the actual values included in the question will vary for each instance. Please note that standard Study Island practice questions do not have instances.
- 10. Click "Add" to add the question to the assessment; the question will turn yellow. After a question has been added, you may click "Remove" to remove it.
- 11. Scroll to the top of the page and click "Save Selections."
- 12. Select "Activated" from the drop down menu at the bottom of the screen. To keep it deactivated, select "Deactivated". NOTE: When you keep an assignment deactivated, the students are unable to see it.
- 13. Click "Save Assignment."

| ASSESSMENT                                  | 😟 Instances 1 👻 Remove                                                                                                    |
|---------------------------------------------|----------------------------------------------------------------------------------------------------|
| 298 + 140                                   |                                                                                                    |
| 4. 438<br>8. 435                            |                                                                                                    |
| C. 448<br>D. 439                            |                                                                                                    |
| PRACTICE                                    | Add                                                                                                    |
|                                             |                                                                                                    |
| Megan has 20 crayons the picture below to f | Then her friend, Thomas, gives her 13 more crayons. Use<br>give out how many crayons Megan now has in all.<br>$ \begin{array}{c}                                     $ |

23 © 2009 Study Island - All rights reserved.

# Create New Topic **2**

The "Create New Topic" page allows teachers and admins to create their own custom material for use in the Study Island program. Students can access this material by clicking "Custom Material" on the left side of the page.

Admins can also add custom material to the other Study Island topics by clicking "Alter Subjects" on the admin page. For detailed instructions on creating Custom Material, see "Features" in the Help tab or contact us at 800-419-3191, option 3.

# Message Center 3

The "Message Center" allows users to send messages to other Study Island users. Please see page 14 for further details.

# My Attributes

The "My Attributes" page allows users to change their user information, including username, password, and other attributes. Please note that the admin can block attribute changes from the admin page.

# Additional Features

# Professional Development

The Professional Development Toolbox is designed as a teacher resource and includes math and reading lesson plans, demonstration videos, activities for instruction, and digital and supplemental resources. Each lesson plan contains a pre-assessment, guided practice activities, and differentiated activities for on-level, struggling, and advanced learners. The video, if available, corresponds to the lesson plan and covers the pre-assessment, introduction of new material, and guided practice activities. Please note that Professional Development features are not available in all topics.

To access the Professional Development Toolbox:

- 1. Click a grade level under Programs on the left hand side of the screen.
- 2. Click a subject.
- 3. Click the green checkmark (\*\*) to the right of the topic for which you would like to view the Professional Development Toolbox.
- 4. Click the tab you wish to view (Videos, Lesson Plans, or Digital Resources). Please note that not all Professional Development Toolboxes contain all toolbox features.

| rofessional Development - Compare & Order Numbers                                                                                                    |   |
|----------------------------------------------------------------------------------------------------|---|
| Description                                                                                                    |   |
| Compare and Order Numbers Lesson Plan                                                                                                    | 1 |
| Students will discuss examples in real life where two numbers are compared. They will<br>learn a connect-the-dots strategy that will help them use the mathematical symbols to<br>show greater than or less than. Students will learn how to order numbers from least to<br>greatest and from greatest to least. They will play a game in which they have to record<br>and compare two numbers and record the symbol used to compare the two numbers.<br>Advanced learners will solve a complex word problem that involves ordering numbers from<br>least to greatest. They will write an explanatory paragraph about how they solved the<br>word problem. Struggling learners will learn how place value helps them decide which of a<br>pair of numbers is greater. They will learn a strategy that will help them remember what<br>the symbol comparing the two numbers should look like. | E |
| Resources:                                                                                                    |   |
| 1. Video Lesson Plan 💯 - 78 KB                                                                                                    |   |
| 2. Pre-Assessment Questions 🔎 - 122 KB                                                                                                    |   |
| 3. Connect-the-Dots Strategy Example 🞴 - 156 KB                                                                                                    |   |
| 4. Ordering Numbers Graphics 🖳 - 417 KB                                                                                                    |   |
| 5. War Cards 🖳 - 251 KB                                                                                                    |   |
| 6. War Recording Sheet 🖳 - 161 KB                                                                                                    |   |
| 7 Advanced Learner Word Problem III - 30 KB                                                                                                    |   |

# Study Island Teacher Instructions

Dear Teacher,

Welcome! Your school has recently purchased Study Island, our online standards mastery program. To ensure your success with Study Island, we have included some basic information to help you get started. Also, please keep in mind that if you have any questions you can call 800-419-3191, email support@studyisland.com, or click on "Live Support" in the top left corner of your screen while logged into the program.

Study Island Support

# How Study Island Works:

- Each student and teacher has his or her own username and password.
- The program is divided into sections based on subject (math, reading, etc.).
- Each section is made up of approximately 15-30 topics, and each topic corresponds to a standard (or multiple related standards) from your state curriculum.
- Topics consist of a lesson and a bank of practice questions with explanations.
- It is helpful to view the lesson before answering the questions in the topic.

# Goal of the Study Island Program:

The goal of the program is to earn a Blue Ribbon, or "pass" every topic (denoted by 육). If a student passes every topic, he or she has demonstrated proficiency in all areas tested.

### How to Get Your Students Started:

If your students do not have usernames and passwords, contact the administrator for Study Island at your school.

Teachers, feel free to practice for yourself; your grades will not be counted toward the school statistics!

- 1. Go to www.studyisland.com.
- 2. To log in, students will enter their unique usernames and passwords under the "Member Login" section located on the left side of the screen.
- 3. Click a subject tab.
- 4. Click "Pretest" to begin if there is a Pretest available. After completing the Pretest, the student is ready to move on to the topics within the subject. If there is no Pretest for the subject, skip this and go to the next step.
  - Students must complete ten questions in the pretest to move on to the remainder of the topics within the subject.
- 5. Click on a topic to start studying. For a multiple-topic test, check the box beside each topic and click "Start Studying" in the upper-right corner.
- 6. Students will receive a Blue Ribbon next to the topics they have passed and a red triangle next to the topics in which they need additional work.
  - Students will receive a Blue Ribbon when they pass that topic. The passing requirements vary by topic and can be viewed on the topics screen under the column "Passing Goal." The "Your Results" column shows the score the student currently has. Both columns show the number of questions or "items" taken in each topic and the corresponding "score."
  - A Students will receive this symbol next to a topic in which additional help is needed. In most cases, they will be given access to a Building Block Topic, which they must pass before returning to the on-grade-level topic.
  - $m{k}$  Students will receive a White Ribbon when they pass a Building Block Topic.

*Tip:* Ribbons are awarded based on a student's cumulative score for the topic. For example, if a student does multiple sessions in the same topic, his or her cumulative score is calculated as follows:

| Session 1:                | 5 correct out of 10 attempted |
|---------------------------|-------------------------------|
| Session 2:                | 3 correct out of 5 attempted  |
| Session 3:                | 4 correct out of 5 attempted  |
| <u>Cumulative Score</u> = | 12  out of  20 = 60%          |
|                           |                               |

\*\*Unanswered questions in a topic are disregarded. Students can end a session at any time by clicking "END STUDY SESSION" without a negative effect to their scores. They can return to that topic to complete the session at any time. Tip: Each time a Blue Ribbon is earned, students can click on the ribbon icon to print it!

7. After completing all of the topics in a subject, the student can move to the "Post Test." The Post Test becomes available when students have completed *every* topic and have earned Blue Ribbons in all but 3 topics. Once the Post Test is complete, the student has passed the subject. Students may go back at any time and retake any areas in which they had difficulty.

# Study Modes

There are four different study-session modes. To access them, check the box next to the topic then click "Start Studying." On the next page, select the number of questions and click the dropdown box next to "Session Type."

Select from the following modes:

- <u>Test Mode</u> Standard multiple choice or short answer format. By default, questions are in this mode. The number of questions will automatically default to the minimum number required to meet the passing parameter for that topic. Students have the ability to choose the number of questions for that test session.
- <u>Classroom Response System</u> Teachers will be able to use their CRS classroom clickers with the Study Island program. Please
  note that your school will need to have already purchased a CRS system to be able to use this feature. You can find complete
  instructions and system requirements online by clicking Help, then Clickers.
- <u>Game Mode</u> There are many different games that your students can play. Updated versions of Java and Flash are required to play the games, and are available online as free downloads. Game Mode questions contain the same content as other study modes. <u>Please note: Playing the games WILL affect the students' scores just as if they were taking a regular test session.</u> The difficulty level does not pertain to the questions, but rather to the level at which the game is played.

Remember: You have the option to control if or when students have access to game mode.

• <u>Printable Worksheet</u> – Students can choose one or multiple topics by putting a check mark next to the topics they want to include on their worksheet. Answers are located at the bottom of a teacher copy; however students do not have access to the answers. Please note that questions taken in the Printable Worksheet mode cannot be entered into Study Island reports.

"I used the printable worksheets as well to help students work on 'showing work' on math problems. I could not have been as effective in my role in summer school without Study Island." -Crystal Potter, Mitchell Jr. High, IN

# School Stats

"Our school statistics indicate that the more students use Study Island, the better they perform on state tests." -Marianne Bursi, Principal, Explorer Middle, FL When you log in as a teacher, it will default to the "School Stats" page. You can generate a variety reports on student progress in each topic by individual or class. Bar graphs show student progress compared to the school and state averages. You can filter most reports by date and also set them up to be automatically emailed to you every week. Additional information on each Study Island report is found starting on page 8 in the Study Island Teacher Manual and online under the Help tab.

Familiarize yourself with the various reports to find the ones that best suit your needs.

# Printable User List

To print a roster of your students' usernames and passwords, click "Printable User List" at the top of the School Stats page.

*Tip:* The Printable User List is an easy way to look up students' passwords if they forget.

# Adjust Difficulty Level

"The most beneficial attribute of the program is that teachers can manipulate the instruction to the level of the child – which supports differentiated instruction." -Eric Seymour, Principal, Northport K-8, FL

1. **Adjust Passing Parameters** - In order to complete the program, students must "pass" each topic within a subject. You can adjust the passing parameters for a student based on the student's proficiency level and your expectations for that student. See page 7 in your Teacher Manual for detailed instructions.

2. **Restrict Student Access** – You can restrict student access to a certain grade level. See page 13 in your Teacher Manual for detailed instructions.

3. **Text-to-Speech** - Refers to the ability to play text as spoken words and is now available to all grade levels. The sound can be heard through speakers or headphones. Text-to-Speech is designed for and most beneficial to beginning readers, special needs students, and auditory learners. See page 13 in your Teacher Manual for detailed instructions.

# **Class Manager**

Study Island enables teachers to group students into specific classes. Classes are simply groupings. A student can be in more than one class at a time, and there is no limit to the number of classes you can create. Classes can also include students from more than one grade level. Study Island does NOT require users to use classes or class pages. These are optional features.

# To Create a Class:

- 1. Click "Class Manager" on the left hand side of the screen
- Enter a title for your new class and click "Next" (OPTIONAL: Teachers may choose to "Override School Preferences." Here, teachers may control game features, remedial topics, and timer visibility.)
- 3. Click the maroon arrow by the preferred grade level, then check off the students you wish to add to the class. If you wish to add all students in a grade level, check the box next to that grade level.
- 4. Click 'Save' at the bottom of the screen.

- Easily view student progress and class averages
- Send messages to all students in your class
- Create class pages and class assignments

Tip: To edit an existing class click the "Edit Class" icon on the Class Manager page. To **add** a student to the class, repeat steps 3 and 4. To **remove** a student from the class, uncheck the box by the student's name and click "Save."

| Class Properties | Class Page & Assignments Parent Notifications                                                                                   |
|------------------|----------------------------------------------------------------------------------------------------|
| Title:           | Mr. Smith's 4th Period Class                                                                                                    |
| Owner:           | Shoaf, Kelly (kelly.shoaf) 🔹                                                                                                    |
| Preferences      | (The owner account, along with the administrator account, will be able to edit this class and add assignments and class notes.) |
| Treferences.     | (Allows teachers to set the games on/off preferences, timer on/off preferences, etc. for their class.)                          |
| Select           | Students Selected: 4                                                                                                    |
| Students:        | 🗌 🕨 Kindergarten                                                                                                    |
|                  | 🔲 🕨 1st Grade                                                                                                    |
|                  | D 2nd Grade                                                                                                    |
|                  | Srd Grade                                                                                                    |
|                  | 4th Grade                                                                                                    |
|                  | Sth Grade                                                                                                    |
|                  | Crove, Mara                                                                                                    |
|                  | V Lusted, Greg                                                                                                    |
|                  | ✓ Roberts, Bobby                                                                                                    |
|                  | Ross, Becky                                                                                                    |
|                  | 🗌 🕨 6th Grade                                                                                                    |
|                  | Tth Grade                                                                                                    |
|                  | Sth Grade                                                                                                    |
|                  | 9th Grade                                                                                                    |
|                  | 10th Grade                                                                                                    |
|                  | 11th Grade                                                                                                    |
|                  | 12th Grade                                                                                                    |
|                  |                                                                                                    |
|                  | Save Back to Class Manager                                                                                                    |

# To Create an Assignment:

- 1. Click "Class Manager" and locate the class to which you want to add an assignment.
- 2. Click the "Class Page and Assignments" icon on the far right.
- 3. Click "Add Assignment."
- 4. Select the date assigned and the date due by clicking in the boxes for each. Note that this sets your expectations for the students, but does not automatically set your assignment to expire at the end of the time period.
- 5. Enter an Assignment Title.
- 6. Type instructions or any relevant information in the "Additional Info" box (optional).
- 7. Adjust the preferences for your assignment. If the admin allows, teachers may choose "Override School Preferences" (optional).

| Assigned:          | C          | )ue:       |      |        |        |                                                                                                    |         |       |
|--------------------|------------|------------|------|--------|--------|----------------------------------------------------------------------------------------------------|---------|-------|
| Jul 🔻 18 🕶         | 09 🔻       | Jul        | •    | 18 🔻   | 09     | at     at     at | End Of  | Day 🔻 |
| Assignment Title ( | (*required | <b>)</b> : |      |        |        |                                                                                                    |         |       |
| Chapter 3          |            |            |      |        |        |                                                                                                    |         |       |
| dditional Info (op | otional):  |            |      |        |        |                                                                                                    |         |       |
| Please take 1      | 0 questi   | ons.       |      |        |        |                                                                                                    |         | ~     |
|                    |            |            |      |        |        |                                                                                                    |         | -     |
| here are 2975 ch   | naracters  | remair     | ning | for ad | ditior | nal inf                                                                                                    | ormatio | n.    |
| Use School Prefe   | erences    | •          |      |        |        |                                                                                                    |         |       |
|                    |            |            |      |        |        |                                                                                                    |         |       |

# **Create a Practice and Instruction Assignment**

<sup>28</sup> © 2009 Study Island - All rights reserved.

# A. Assigning to a Class(es)

1. Check the box(es) that corresponds to the class you would like to add.

# B. Assigning to Individual Students

- 1. Click the maroon arrow next to the class that corresponds to the student(s) you would like to add to the assignment.
- 2. Check the students you want to add to the assignment.
  - > NOTE: If you wish to assign to only selected students, be sure the box for the class as a whole is unchecked.

| Classes Selected: 1            | Students Selected: 2 |   |
|--------------------------------|----------------------|---|
| Math (custom material)         |                      | - |
| 🔽 🕨 Mr. Smith's 4th Period Cla | 155                  |   |
| 🗏 🕨 Mrs. Peters homeroom       |                      |   |
| 🗖 🕨 RDHS Class                 |                      |   |
| 📃 🕨 Rory and Lorelai           |                      | - |

# C. Add Topics to the Assignment:

- 1. Choose a grade and subject under "Select Topics."
- 2. Click "Get Topic List."
- 3. Select the topics.
- 4. Select "Activated" from the drop down menu at the bottom of the screen. To keep it deactivated, select "Deactivated". NOTE: When you keep an assignment deactivated, the students are unable to see it. This can be a great option for teachers who want to plan ahead!
- 5. Click "Save Assignment."

| Select Top           | pics (*required)                                    |                 |             |
|----------------------|-----------------------------------------------------|-----------------|-------------|
| Торіс                | s Selected: 1                                       |                 |             |
| 5<br>Program: N<br>P | ith Grade - TEKS<br>Mastery and TAKS<br>Preparation |                 |             |
| Subject: N           | 1ath                                                | Char            | nge Subject |
|                      |                                                     | Passing<br>Goal |             |
| Title                |                                                     | Items:Score     | Viet        |
| Math                 |                                                     |                 | E           |
| 1.                   | Pretest - Math                                      | 10 : N.A.       | 0           |
| 2. Numbers           | s, Operations & Problem Solving (TAKS OBJ. 1 & O    | 5)              |             |
| a. 🔽                 | Place Value                                         | 20:77%          | 🖲 🖻 🗄       |
| ь. 🔲                 | Compare & Order Numbers                             | 10:68%          | ا ۱         |
| c. 🔲                 | Comparing Fractions                                 | 20:67%          | 🖲           |
| d. 🗖                 | Fractional & Decimal Models                         | 10:70%          | 🖲 🖻 🖪       |
| e. 🗖                 | Fraction Simplification                             | 20:70%          | 🖲 🖻 🗄       |
| f. 🗖                 | Improper Fractions & Mixed Numbers                  | 10:66%          | 🖲 🖻 🖪       |
| g. 🗖                 | Addition & Subtraction                              | 15:70%          | 🖲           |

# Creating a Class Page

Once a class is created, a Class Page can be made for that class. A Class Page can only be made by the school's admin or the owner of the class. The Class Page must be activated in order for students to access assignments.

- 1. Click "Class Manager" on the left side of the screen.
- 2. Click the "Class Page and Assignments" icon to the right of the class name.
- 3. Choose "Yes" from the dropdown box by "Class Page Activated." There must be a note or assignment created before the Class Page can be activated.

Class Pages can include the following:

- Class Assignments instruct students to complete a specific Study Island topic(s)
- Class Notes post class notes
- Class Schedule post class events
- Class Links post class links to other websites

Additional options that appear once the Class Page is activated:

- Default for Students When "Yes" is selected, students will see the Class Page upon login. When "No" is selected, students will need to click "My Class" on the left.
- Block Other Material When "Yes" is selected, students will only be able to access Study Island topics assigned on the Class Page(s). They will not be able to navigate to other topics via the navigation bar on the left. Caution: If you share students with another teacher, be sure to discuss whether this feature will work for you. When you select "Block Other Material," ALL subjects will be blocked. In order for students to access other teachers' material, those teachers will need to create assignments, as well.

#### LiveView

LiveView is a real-time monitoring system that allows the admin and teachers to observe students' progress as they work. LiveView displays which students in your class are logged in, the assignment and/or topic(s) on which they are working, and the number questions correct out of the number attempted. You can sort any of the columns in the Current Activities section. LiveView also offers an individual student Summary Report, a Weekly Class Performance/Usage Chart, and a Blue Ribbon chart. Please note that LiveView requires Adobe Flash 8 to operate.

How to Use LiveView:

- 1. Click "Class Manager" on the left side of the screen. Be sure you have already created your class. If not, please see page 27 for instructions on creating a class.
- 2. Click "LiveView" located above the list of classes.
- 3. Click on your class title on the left side of the screen.
- 4. (Optional) To view an Individual Student Summary Report, click on a student's name. The Summary Report will appear at the bottom left of the screen.

How to View Class Info Charts:

- 1. Select the program in the dropdown box next to "Chart/User Program Data."
- 2. To enlarge the chart, click on the chart itself.

*Tip:* LiveView is designed to update every 10 seconds, however, some servers may take longer to automatically update. Manual updates are available by clicking the "Refresh Now" button located at the top of the screen.

#### Parent Notifications

Parent Notifications are automatic emails designed to keep parent(s) involved in their student(s) education process and to promote better communication between parents and teachers. With this feature, a teacher can keep parents informed of their students(s) progress in the program by creating any of several types of Parent Notification Requests. It is recommended that teachers enter valid email addresses under "My Attributes" prior to creating new Notifications for this feature to work properly. **Please note that the admin or teacher must set up "Parents" and "Parent Groups" before a new Notification can be created.** 

#### To Create a Parent for Parent Notifications:

- 1. Click "Class Manager" on the left hand side of the screen.
- 2. Locate the Class Title and click on the Parent Notification icon on the right side of the screen.
- 3. Click "Add a Parent."
- 4. Select a student using the dropdown box by "Student."
- 5. Click "Add New Parent."
- 6. Enter a Parent First Name, Last Name, Email Address and Type from the dropdown box by "Type."
- 7. Click "Save" after adding each parent.

# To Create a Parent Group:

- 1. Click "Class Manager" on the left hand side of the screen.
- 2. Locate the Class Title and click on the Parent Notification icon on the right side of the screen.
- 3. Click "Create Parent Group."
- 4. Enter a name and description for the Parent Group.
- 5. Click each Parent Name on the left side of the box under "Available Parents" and use the arrows to add the selected Parents to the group on the right side of the screen under "Parents in Group." Also, you can click on "Move All Parents to Group" to move all the "Available Parents" to the "Parents in Group" section on the right.
- 6. Click "Save" after setting up each Parent Group.

# 30

#### © 2009 Study Island - All rights reserved.

| Parent Group      |                                     |                           |                             |
|-------------------|-------------------------------------|---------------------------|-----------------------------|
| 🖋 Save 🔰 🗙 🤇      | Cancel                              |                           |                             |
| Group Name:       | Mr. Logan's 8th Period              |                           |                             |
| Description:      | Struggling Students' Parents        |                           |                             |
| Available Parer   | nts                                 | Parents in Group          |                             |
| 🐣 Add/Update P    | arent 🛛 🍰 Move All Parents to Group | Remove All Parents From   | Group                       |
| Parent's Name     | Student's Name                      | Parent's Name 🔺           | Student's Name              |
| Shipley, Jennifer | (Legal Gu Fraizer, Helen (HelenF)   | Downs, Jim (Father)       | Downs, Georgia (GeorgiaD1)  |
| Smith, Hunter (Gr | randparent) Walton, Mark (MarkW3)   | Downs, Jun (Mother)       | Downs, Georgia (GeorgiaD1)  |
| Smith, Mary (Gra  | ndparent) Walton, Mark (MarkW3)     | Swan, Roger (Father)      | Swan, Danielle (DanielleS6) |
|                   |                                     | Walters, Adrian (Father)  | Waters, Teresa (TeresaW)    |
|                   |                                     | Walters, Carolyn (Mother) | Waters, Teresa (TeresaW)    |
|                   |                                     |                           |                             |
|                   |                                     |                           |                             |
|                   |                                     |                           |                             |

# To Create a Parent Notification:

- 1. Click "Class Manager" on the left hand side of the screen.
- 2. Locate the Class Title and click on the Parent Notification icon on the right side of the screen.
- 3. Click "Create a Parent Notification."
- 4. Select the type of Notification. There are several options available including Assignment Due/Reminder Alert and Low Score Warning. See chart below.
- 5. Enter a Notification Name.
- 6. Select the Frequency, Time, Start and End Dates, and Program and Subject from the dropdown boxes. *Please note that options here may vary depending on answer choices.*
- 7. Select the Recipients from the dropdown box by "Send To."
- 8. Click "Save."
- 9. (Optional) Click "Preview Email" to see how the email will appear to selected recipient(s).

| Mahifi sahian Taha     |                                            |                                                                               |
|------------------------|--------------------------------------------|-------------------------------------------------------------------------------|
| Notification Into      | rmation                                    | Notification Type Information                                                 |
| lotification Type      | : Assignment Due/Reminder Alert            | Assignment Due/Reminder Alert                                                 |
| otification Name       | : Don't Forget, the Assignment is Due!     | Description:<br>This notifies the parents when an                             |
| Frequency              | : Daily Send Email At: - Select a time - 🔻 | assignment is close to the due date for<br>students who haven't completed the |
| Start Date             | : End Date:                                | assignment.                                                                   |
| # Days:                |                                            | Current Field Information                                                     |
|                        |                                            | Notification Type                                                             |
|                        |                                            | The type of parent notification request.                                      |
| Recipients             |                                            | Information about each                                                        |
| Recipients<br>Send To: | All parents for a single student           | notification type is described in the                                         |

*Tip:* Look on the right side of the Notification box for explanations!

#### Writing Assignment

The Writing Assignment feature is a streamlined, paperless way to develop students' writing skills. Teachers can choose from a selection of grade-specific writing prompts or create their own writing assignments. Students can use online graphic organizers to plan written responses, then create and submit compositions electronically. After viewing submitted assignments online, teachers will be able to leave comments and grade and/or send the composition back to students for revisions. Note: A student will see "Writing Portfolio" as an option on the left side of the screen only once that student has turned in his or her first composition. If a student saves a composition for later, he or she will access the saved composition through the assignment.

### Create a Writing Assignment

| Assignment Information              |                                                                                |                     |
|-------------------------------------|--------------------------------------------------------------------------------|---------------------|
| Assigned:                           | Due                                                                            |                     |
| Nov - 25 - 09 -                     | Nov V 30 V 09 V at End Of Day V                                                |                     |
|                                     |                                                                                |                     |
| Assignment Title (*required):       |                                                                                |                     |
| Thanksgiving Break Essay            |                                                                                |                     |
| Additional Information (optional):  |                                                                                |                     |
| Please write at least 300 wo        | rds.                                                                           | *                   |
|                                     |                                                                                |                     |
| There are 2968 characters remaini   | ng for additional information.                                                 |                     |
| Select Assignees                    |                                                                                |                     |
| Classes Selected: 1                 | Students Selected: 0                                                           |                     |
| 1 Rory and Lorelai                  |                                                                                |                     |
| 1st period - Mr. Channing's Class   | i                                                                              | E                   |
| • 4th Period - Mrs. Foster          |                                                                                |                     |
| Awesometown Tests                   |                                                                                |                     |
| Brandy                              |                                                                                |                     |
| Brandy's science                    |                                                                                | -                   |
|                                     |                                                                                |                     |
| Writing Assignment Options          |                                                                                |                     |
| Vriting Prompt (*required):         |                                                                                |                     |
| Create My Own Writing Prompt        | •                                                                              |                     |
|                                     |                                                                                |                     |
| Custom Writing Prompt (*required)   | /:                                                                             |                     |
| Explain a Thanksgiving tradi        | ion in your family. Where did it come from? How long has the tradition lasted? | *                   |
| here are 2889 characters remaini    | ng for the custom writing prompt.                                              |                     |
| raphic Organizer:                   |                                                                                | Disable Spellcheck: |
| - Select -                          | ▼ Q.                                                                           | Yes 🔻               |
|                                     |                                                                                |                     |
| Not Applicable - Set Scoring Manual | v –                                                                            |                     |
| Not Applicable - Set Scoring Manual |                                                                                |                     |
| ssignment Scoring Method: 💿 Nu      | meric 🔘 Percentage                                                             |                     |
| ssignment Minimum Score             | Assignment Maximum Score                                                       |                     |
| )                                   | 4                                                                              |                     |
|                                     |                                                                                |                     |
|                                     |                                                                                |                     |
| Activate and Save Assignment        |                                                                                |                     |
| CTIVATED -                          |                                                                                |                     |
|                                     |                                                                                |                     |
| save Assignment Cancel              |                                                                                |                     |

#### To Create a Writing Assignment:

- 1. Click "Class Manager" on the left side of the screen.
- 2. Click on the Class Page and Assignment icon to the right of the class title. Note: if you have not yet created a class, please see page 3 in the Teacher Manual.
- 3. Click "Add Assignment."
- 4. Click "Create Writing Assignment."
- 5. Select the date assigned and the date due by clicking in the box for each. Note that this sets your expectation for the students, but not automatically set your assignment to expire at the end of the time period.
- 6. Enter an Assignment Title and type instructions or any relevant information in the "Additional Info" box (optional).
- 7. Click the class that corresponds to the student(s) you would like to add to the assignment.

Students can access current and previous writing compositions by clicking "Writing Portfolio" on the left side of the page after a composition has been submitted.

#### 32 Study Island - All rights re

© 2009 Study Island - All rights reserved.

- 8. Check "Select All" or the individual students you want to add to the assignment.
- 9. Select a Writing Prompt, Graphic Organizer (optional), and Writing Rubric under "Writing Assignment Options."
- 10. Select "Activated" from the dropdown menu at the bottom of the screen. To keep it deactivated, select "Deactivated." NOTE: When you keep an assignment deactivated, students are unable to see it. This can be a great option for teachers who want to plan ahead!
- 11. Click "Save Assignment."

# To Review/Grade a Writing Assignment:

- 1. Click "Class Manager" on the left side of the screen, then click on the Class Page and Assignment icon to the right of the class title.
- 2. Click the View and Grade Assignments icon to the right of the assignment title.
- 3. Click "Grade" next to the submitted composition. Here you will be able to view the submitted assignment online, leave comments, and grade and/or return the compositions to students for revisions.
- 4. Click "Mark as Completed" when you are finished grading the assignment.

# To Delete a Composition:

- 1. Click "Schools Stats" on the left side of the screen.
- 2. Choose Assignment Report from the dropdown box by "Report Type."
- 3. Select the Class and Assignment and click "View Report."
- 4. To the right of the student's name, click the number under the "# Versions" column.
- 5. Check off the appropriate composition and click "Remove Checked Records."

*Tip:* Teachers can access compositions by clicking the View and Grade Assignments icon under "Class Page and Assignments." If the writing assignment has been deleted, the teacher can log in as the student and click "Writing Portfolio" to access the composition.

# Custom Assessment Builder

The Custom Assessment Builder allows teachers to create their own customized assessments to measure student proficiency and progress. Teachers can choose questions from either the standard Study Island question bank or from a new question bank designed specifically for the Custom Assessment Builder. At this time, Custom Assessment Builder is available for math and reading in grades 3-8. Please note that not all subjects and topics have unique question banks available.

# To Create a Custom Assessment:

- 1. Click "Class Manager" on the left side of the screen.
- 2. Click the "Class Page and Assignments" icon to the right of the class name, then click "Add Assignment" for either a class or individual student.
- 3. Select "Create Custom Assessment."
- 4. Select the date assigned and the due date, then enter an assignment title.
- 5. Type instructions or any relevant information in the "Additional Info" box (optional).
- 6. Choose a grade and subject under "Select Questions," then click "Get Topic List."
- 7. Click the "Select Questions" icon to the right of the desired topic.
- 8. (Optional) Check the box by "Show questions from both practice and assessment item banks" if you wish to include standard Study Island practice questions as well as unique Custom Assessment questions in your assessment. Custom Assessment questions will be aqua and say "Assessment." Standard Study Island questions will be grey and say "Practice."
- 9. Choose the number of "instances" for each question stem. An instance is the number of times that specific question stem will appear on the assessment. While the question stem will remain the same, the actual values included in the question will vary for each instance. Please note that standard Study Island practice questions do not have instances.
- 10. Click "Add" to add the question to the assessment; the question will turn yellow. After a question has been added, you may click "Remove" to remove it.
- 11. Scroll to the top of the page and click "Save Selections."
- 12. Select "Activated" from the drop down menu at the bottom of the screen. To keep it deactivated, select "Deactivated". NOTE: When you keep an assignment deactivated, the students are unable to see it.
- 13. Click "Save Assignment."

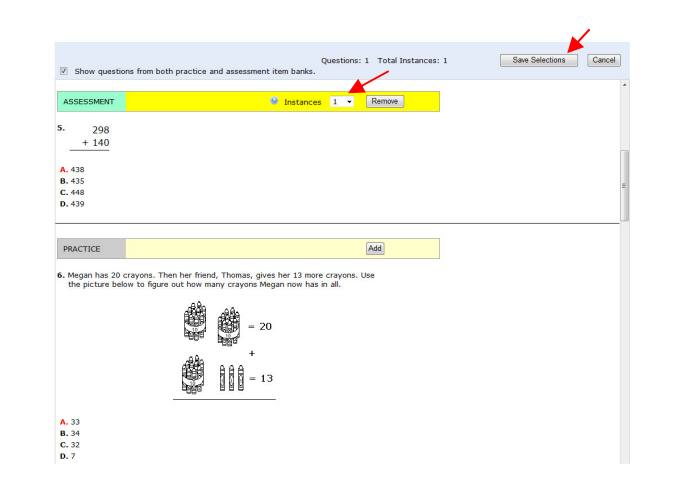

# Create New Topic Page 🔮

The "Create New Topic" page allows teachers and admins to create their own custom material for use in our program. Students can access this material by clicking "Custom Material" on the left side of the page. Admins can also add custom material to the other Study Island topics by clicking "Alter Subjects" on the admin page. For detailed instructions on creating Custom Material, see the Help tab or contact us at 800-419-3191, option 3.

# Message Center 🕑

The "Message Center" page allows users to send messages to other Study Island users. Please see page 17 of the Teacher Manual for further details.

#### My Attributes

The "My Attributes" page allows users to change their user information, including username, password, and other attributes. Please note that the admin can block attribute changes from the admin page.

For information regarding implementation ideas and activities refer to page 19 of the Teacher Manual, the Help tab under Training/Implementation, and the Study Island newsletter.

# Additional Features

# Professional Development

The Professional Development Toolbox is designed as a teacher resource and includes math and reading lesson plans, demonstration videos, activities for instruction, and digital and supplemental resources. Each lesson plan contains a pre-assessment, guided practice activities, and differentiated activities for on-level, struggling, and advanced learners. The video, if available, corresponds to the lesson plan and covers the pre-assessment, introduction of new material, and guided practice activities. Please note that Professional Development features are not available in all topics.

To access the Professional Development Toolbox:

- 1. Click a grade level under Programs on the left hand side of the screen, then click a subject.
- 2. Click the green checkmark (\*\*) to the right of the topic for which you would like to view the Professional Development Toolbox.
- 3. Click the tab you wish to view (Videos, Lesson Plans, or Digital Resources). Please note that not all Professional Development Toolboxes contain all toolbox features.

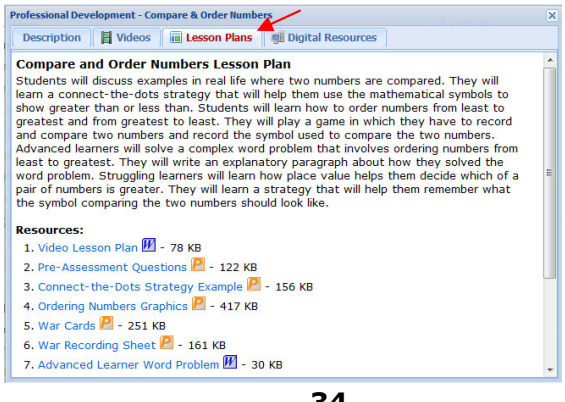

34 © 2009 Study Island - All rights reserved.

"To motivate the students, I send messages of encouragement through [the Message Center]." -Jennifer Yokom, Teacher, WA Wright Elementary, TN

# Back-to-School Checklist

# Update School Contact Information

- 1. Login to Study Island as the Administrator.
- 2. Click on "School Information" under the Admin Functions box.
- 3. Update the principal and administrator's name and email addresses as needed.

# Delete Users No Longer Enrolled in Your School

- 1. On the Admin Page, select "All Users" in the dropdown box at the bottom right of the screen labeled "Show Users In."
- 2. Check the boxes next to the users you wish to remove. If you wish to remove an entire grade level, click "Select All Grade Level 'X' Users" listed at the top of that grade level.
- 3. Click "Remove Users" located directly above any grade level.
- 4. When the page reloads, select "Removed Users" in the dropdown box at the bottom right of the screen labeled "Show Users In."
- 5. Check the boxes next to the users you wish to remove. If you wish to delete all users in the Removed Users list, click "Select All Removed Users."
- 6. Click "Delete Selected Users" above the removed user list. Note: This will permanently delete the selected users and their data.

# □ Advance Students a Grade Level

- 1. On the Admin Page, select "All Users" in the dropdown box at the bottom right of the screen labeled "Show Users In."
- 2. Check the boxes next to the users you wish to advance. If you wish to advance an entire grade level, click "Select All Grade Level 'X' Users" listed at the top of that grade level. Note: We recommend advancing all students in all grades simultaneously by clicking "Check All Listed Users." If you choose to advance students one grade level at a time, we recommend starting with the highest grade level.
- 3. Click "Advance Grade" above any grade level.

# Add New Students

Please refer to page 5 of the Administrator Manual or the online tutorials located on the Help tab for detailed instructions.

# Edit Classes

- 1. Click "Class Manager" on the left side of the page.
- 2. Review existing classes.
- 3. Remove, edit, or add classes as necessary. See pages 27-30 for detailed instructions.

# Distribute Usernames and Passwords to Teachers

- 1. Click "Printable User List" on the Admin page.
- 2. Print and distribute to appropriate teachers.
- Direct Teachers to the Teacher Manual

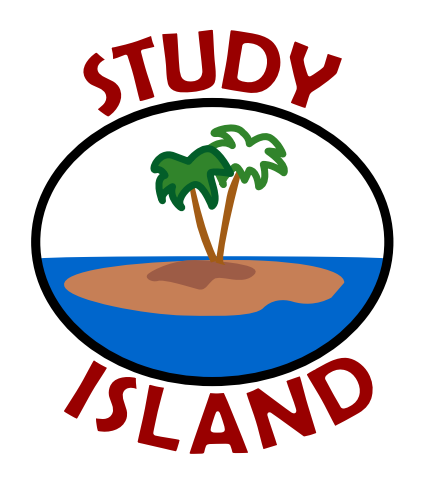

This certifies that

has successfully mastered all levels of

Study Island - 2009-2010.

Teacher

Principal

Dear Parent or Guardian,

Our school has purchased a subscription to a research-based standards mastery program called Study Island. During our subscription, your child can access Study Island free of charge anywhere that Internet access is available. Study Island has site-wide security features in place to provide greater peace of mind.

We are excited about the benefits this program can bring to our students, and we encourage you to take advantage of this opportunity. Please feel free to contact Study Island at 800-419-3191 or support@studyisland.com if you have any questions.

Sincerely,

Principal

# Using Study Island from Home

Study Island is completely Web-based, which allows students to access the program from any computer with an Internet connection and a standard Web browser. Study session results are automatically recorded for teacher review, including results from sessions completed outside of school.

The program is divided into sections based on subject (math, reading, etc.). Each section is made up of 15 to 30 topics, with each topic containing about 20 to 30 questions. Topics are accompanied by a lesson, which contains a brief overview of the material covered in that topic.

### Follow the instructions below to use the program:

- 1. Go to www.studyisland.com.
- 2. Enter your username and password at the upper left side of the screen, and click "Submit." Students will receive a username and password from their school.
- 3. Click on a subject (math, reading, etc.).
- 4. If this is the first time using the program, click "Pretest." You must complete 10 Pretest questions to unlock the rest of the content in that subject. If there is no Pretest option, or if you have already taken the Pretest, you may move on to the other content topics.
- 5. Choose a Session Type. The default setting is Test mode, however students may also select Printable Worksheet or Game mode if permitted by the school.
- 6. To pass a topic, you must meet the passing requirements, which are based on a minimum number of questions answered (usually 10) and a minimum percentage correct (around 70%). A blue ribbon icon (🙀) is displayed next to all passed topics.
- 7. Once you have completed the Pretest, you may work through the remainder of the topics in any order. You must pass all topics before taking the Post Test.
- 8. Once you have passed all the topics, you must pass the Post Test to complete the subject. Ignore this step if the subject has no Post Test.
- 9. When you pass all topics in all subjects, you have completed the program.

### To Access Reports:

Select a subject under Reports on the left-hand side of the screen to access your reports.

'e have one building that repeatedly has students doing ousands of problems over our vacation breaks and over summer. That says a lot about the program." heryl Smith, Director, Assessment & Support, Miamisburg City Schools, OH Estimados Padres o Tutores:

Nuestra escuela ha comprado una suscripción a un programa de dominio de estándares basado en investigación, este programa se Ilama Study Island. ¡Durante el período de suscripción su hijo puede acceder a Study Island de manera gratuita en cualquier lugar que tenga acceso a Internet! En todo el sitio de Study Island existen sistemas de seguridad internos para brindarle una mayor tranquilidad.

Estamos muy entusiasmados con los beneficios que este programa puede brindar a nuestros alumnos, nosotros queremos que usted saque provecho de esta oportunidad. Si tiene alguna duda o comentario, por favor no dude en ponerse en contacto con Study Island al teléfono 800-419-3191 o al correo electrónico support@studyisland.com.

Sinceramente,

El Director

#### Utilizando Study Island en la Casa

Study Island es un programa que está completamente basado en Internet, esto permite a los alumnos tener acceso al programa desde cualquier computadora que tenga una conexión a Internet y un buscador de internet estándar. Los resultados de las sesiones de Study Island se registran automáticamente para que los profesores puedan revisarlos, esto incluye los resultados de las sesiones que se realizan fuera de la escuela.

El programa está dividido en secciones basadas por las materias (Matemáticas, Lectura, etc.). Cada sección se compone de 15 a 30 temas, cada tema se compone de 20 a 30 preguntas. Los temas están acompañados de una lección, la cual contiene una breve descripción del material cubierto en el tema.

#### Siga las siguientes instrucciones para usar el programa:

- 1. Vaya al sitio www.studyisland.com
- 2. Ingrese el nombre del usuario "*username*" y la contraseña "*password*" en la parte izquierda superior. Después haga clic en el botón "*Submit*". Los estudiantes recibirán el nombre del usuario y la contraseña en la escuela.
- 3. Haga clic en una materia (Matemáticas, Lectura, etc.).
- 4. Si está utilizando el programa por primera vez haga clic en el botón "pretest" examen preliminar. Usted deberá de completar 10 preguntas del examen preliminar para tener acceso al contenido restante de la materia. Si no hay una opción de "pretest" examen preliminar o si ya la tomó, usted puede acceder a los otros temas.
- 5. Elija un tipo de sesión. El tipo de sesión que aparece como regla, es el modo de prueba, no obstante los estudiantes pueden seleccionar otros modos como el de impresión de hoja de trabajo o juegos, en caso de que estén permitidos en la escuela.
- 6. Para aprobar un tema, usted debe de cumplir con los requisitos para aprobar. Estos requisitos se basa en el número de preguntas contestadas (generalmente 10) y un porcentaje mínimo de respuestas correctas (70%). Un icono de un listón azul aparecerá junto a todos los temas que sean aprobados.
- 7. Una vez que haya completado el examen preliminar, usted podrá acceder el resto de los temas en el orden que usted desee. Usted debe de aprobar todos los temas antes de tomar el Post Test.
- 8. Una vez que usted haya aprobado todos los temas, usted será capaz de aprobar el Post Test. Usted debe de aprobar el Post Test para completar la materia. En caso que la materia no tenga Post Test, ignore este paso.
- 9. Una vez que haya aprobado todos los temas de todas las materias, usted habrá terminado el programa.

# Como Acceder a los Reportes:

Seleccione una materia en lado izquierdo de la pantalla para tener acceso a los informes

# Appendix A: Glossary

Adjust Student Difficulty - feature found on the School Stats page that allows admins and teachers (if allowed) to adjust the percentage correct required to achieve the blue ribbon () and force students into lower or higher grade level material

Administrator – person from your school or district designated to register students and teachers, update the roster as needed, and set global preferences for the program

Advance - to promote students to a higher grade level

Assignment - topic(s) chosen by the teacher for the students to complete; created on the Class Manager Page and accessed through the Class Page. See 'Completed Assignment.'

Attributes - individual data for each user, such as grade level, username, password, and demographics

Block Other Material - feature that allows you to designate the material to which your students have access. Students will only be able to access Study Island topics assigned on the Class Page(s).

Blue Ribbon - the designation of topic mastery

Building Block - remedial material automatically generated when a student does not meet certain passing requirements

Class – a group or grouping of students created on the Class Manager Page

Class Manager – Study Island page where teachers can manage classes, and create/edit assignments and class pages

Class Page – informational page created by teachers in Class Manager containing assignments, notes, etc. for students

Class Properties – settings chosen for each class by the teacher (e.g. game access, timer visibility, and remedial topic availability)

Create New Topic - editor with which Custom Material can be created

Classroom Response Systems (CRS) – interactive handheld classroom devices which work in conjunction with the Study Island program

Completed Assignment - assignment in which students have earned a Blue Ribbon in each included topic

Custom Material – questions created by teachers added into the Study Island program

Database File - school-generated file containing student information used to register users in Study Island

Default Password - school-chosen password given to all users upon registration if unique password is not specified

High Score Table - record of high game scores achieved in game mode

Homeroom - optional field used during registration to automatically place students in a class

Import - method of registering users by uploading a database file containing user information

Items - number of questions

Lesson - brief topic overview

Live View - a real-time monitoring system that allows teachers to observe students' progress as they work

Mapping Fields - process of matching your database fields to recognized Study Island fields

39

#### © 2009 Study Island - All rights reserved.

Not Trusted - setting designated by Admin that limits teacher functions and access to student data

Off grade Level - see 'Building Block'

Owner - teacher or Admin in control of class

Parent Notification - an automatic notification process designed to communicate student progress to parents via email

Pass Topic - to pass a topic, a student must achieve a specified percentage correct while having attempted a minimum number of questions

Passing Parameters - requirements to designate topic mastery; consists of minimum percentage and minimum number of questions

Post Test – nondiagnostic topic designed to determine subject mastery

Pretest - nondiagnostic topic designed to introduce users to the Study Island program

Printable User List - roster of users' usernames and passwords

Printable Worksheet - session type that allows users to print questions from a Study Island topic

Register - to add users to the program manually or via a database file

Remedial Topics - see 'Building Block'

Report - Study Island statistical data organized in a viewable format

School Identifier - suffix added to a username to prevent a high number of duplicates (e.g.: school name, initials, or mascot)

Session - duration of time in which a user participates in a Test, Game, Classroom Response System, or Printable Worksheet within the Study Island program

Session Type - see 'Study Mode'

SIS Primary Key - identification number that can be added when registering users to identify users in our system

Start Date - the day the user was created and/or the date from which stats are shown

Study Mode - method in which students can work through Study Island topics; options include Test, Game, Classroom Response System and Printable Worksheet

Suffix - see 'School Identifier'

- Topics individual segments within a subject
- Trusted setting designated by the admin that allows teacher functions and access to student data

White Ribbon - designation of Building Block mastery

# Icon Glossary

| 11             | Text Highlighter - Used for highlighting text in a question                                                          |
|----------------|----------------------------------------------------------------------------------------------------|
| AA             | Font Size Changer - Used for changing the font size of a question                                                    |
| •              | Text to Speech - Roll over to hear audio of question<br>*Audio available for K-1 only                                |
|                | Envelope - Link to Message Center                                                                                    |
| 8              | Building Block - Remedial material automatically generated when a student does not meet certain passing requirements |
| Δ              | Hazard Triangle - Denotes student is struggling in topic                                                             |
| 🔒              | Blue Ribbon - Designation of topic mastery                                                                           |
| <del>R</del> . | White Ribbon - Designation of topic mastery for a Building<br>Block topic                                            |
|                | Preview Class Page – Default                                                                                         |
| <b>B</b>       | Preview Class Page – Not Default                                                                                     |
| Ø              | Edit Class or Edit Assignment                                                                                        |
|                | Class Page and Assignments                                                                                           |
| ×              | Remove Class or Assignment                                                                                           |
| 0              | Deactivate Assignment                                                                                                |
| 0              | Activate Assignment                                                                                                  |
|                | Assignment Results                                                                                                   |
|                | Locked Assignment                                                                                                    |
|                | View Lesson                                                                                                    |
| 0              | View Questions                                                                                                    |
|                | View Expectation                                                                                                    |
|                | View Standards Map                                                                                                   |

|                                        | Class Gradebook          |                     |                         |             |               |               | Blue<br>Ribbon  | BlueIndividualRibbonStudent |                 |               | y Class Comparison |            |                          |                        |                         |             |               |               |                 |
|----------------------------------------|--------------------------|---------------------|-------------------------|-------------|---------------|---------------|-----------------|-----------------------------|-----------------|---------------|--------------------|------------|--------------------------|------------------------|-------------------------|-------------|---------------|---------------|-----------------|
|                                        | Program<br>by<br>Subject | Subject<br>by Topic | Subject by<br>Reporting | By<br>Topic | By<br>Subject | By<br>Program | All<br>Activity |                             | All<br>Subjects | By<br>Subject | All<br>Subjects    | By Subject | Program<br>by<br>Subject | Subject<br>by<br>Topic | Subject by<br>Reporting | By<br>Topic | By<br>Subject | By<br>Program | All<br>Activity |
| Students with stats (not ALL students) |                          |                     |                         | Х           | Х             | х             | Х               |                             |                 |               |                    |            |                          |                        |                         |             |               |               |                 |
| Filter by date                         |                          |                     |                         | Х           | Х             | Х             | Х               |                             | х               | Х             | х                  | х          |                          |                        |                         | х           | Х             | Х             | Х               |
| Histogram / graph                      |                          |                     |                         | Х           | Х             | Х             | Х               |                             |                 |               |                    |            |                          |                        |                         | Х           | Х             | Х             | Х               |
| Automatically Email Report             | Х                        | Х                   |                         | Х           | Х             | Х             | Х               | х                           | Х               | Х             | Х                  | х          | Х                        | Х                      |                         | х           | Х             | Х             | Х               |
| Open in Excel                          | Х                        | Х                   | X                       |             |               |               |                 | x                           |                 |               |                    |            | Х                        | Х                      | Х                       |             |               |               |                 |
| Sort                                   | Х                        | Х                   | X                       | Х           | Х             | Х             | Х               | x                           |                 |               |                    |            | Х                        | Х                      | Х                       | Х           | Х             | X             | Х               |
| Send message to student from report    |                          |                     |                         | Х           | Х             | Х             | Х               | x                           |                 |               |                    |            |                          |                        |                         |             |               |               |                 |
| Click on name to get more details      | Х                        | Х                   | x                       | х           | Х             | Х             |                 |                             |                 |               |                    |            | Х                        | Х                      | х                       | Х           | Х             | Х             | Х               |
| Click on stats to get more details     | Х                        | Х                   | Х                       | Х           |               |               |                 | x                           |                 | Х             | Х                  |            | Х                        | Х                      | х                       |             |               |               |                 |
| Building Block stats                   |                          |                     |                         |             |               |               | Х               |                             |                 | Х             |                    |            |                          |                        |                         |             |               |               |                 |
| Compare with others                    |                          |                     |                         |             |               |               |                 |                             | Х               | Х             | Х                  | х          |                          |                        |                         |             |               |               |                 |
| Suggested topics                       |                          |                     |                         |             |               |               |                 |                             |                 | Х             |                    | х          |                          |                        |                         |             |               |               |                 |
| Item analysis                          |                          |                     |                         |             |               |               |                 |                             |                 |               |                    |            |                          |                        |                         |             |               | Х             |                 |
| Disaggregate view                      |                          |                     |                         |             |               |               |                 |                             |                 |               | Х                  |            |                          |                        |                         |             |               |               |                 |
| Shows blue ribbons                     |                          |                     |                         | Х           |               |               |                 |                             |                 | Х             |                    | х          |                          |                        |                         |             |               |               |                 |
| Time spent                             |                          |                     |                         | X           | Х             | Х             | X               |                             | Х               | X             | X                  | x          |                          |                        |                         | x           | Х             | X             | Х               |
| Grade (proficient, below basic, etc.)  |                          |                     |                         | Х           | Х             | Х             |                 |                             | Х               | X             |                    | x          |                          |                        |                         | Х           | Х             | Х             |                 |

| Assignment |           | Benchmarking       |                  |                     |                       |                      | Trend Report   |                           |             | Weekly | High<br>Score | Login |                                        |
|------------|-----------|--------------------|------------------|---------------------|-----------------------|----------------------|----------------|---------------------------|-------------|--------|---------------|-------|----------------------------------------|
|            | Gradebook | * Item<br>Analysis | Class<br>Summary | Class<br>Comparison | Individual<br>Student | Executive<br>Summary | Usage<br>Graph | Cumulative<br>Performance | Performance |        |               |       |                                        |
|            |           |                    | Х                | х                   |                       |                      |                |                           |             | X      | Х             |       | Students with stats (not ALL students) |
|            |           |                    |                  |                     |                       |                      |                |                           |             |        |               |       | Filter by date                         |
|            |           |                    |                  | Х                   |                       | X                    |                |                           |             |        |               |       | Histogram / graph                      |
| х          |           |                    |                  |                     |                       |                      | х              | х                         | х           |        |               |       | Automatically Email Report             |
| Х          | х         |                    |                  | х                   |                       |                      |                |                           |             |        |               |       | Open in Excel                          |
| х          | х         | Х                  |                  | х                   |                       |                      |                |                           |             |        | Х             | х     | Sort                                   |
|            |           |                    |                  |                     |                       |                      |                |                           |             |        |               |       | Send message to student from report    |
| х          | х         |                    |                  |                     |                       |                      |                |                           |             |        | Х             | Х     | Click on name to get more details      |
|            | х         | Х                  | Х                | х                   | Х                     |                      | х              |                           |             |        | Х             |       | Click on stats to get more details     |
|            |           |                    |                  |                     |                       |                      |                |                           |             | х      |               |       | Building Block stats                   |
|            |           |                    |                  |                     |                       |                      |                |                           |             |        |               |       | Compare with others                    |
|            |           |                    |                  |                     |                       |                      |                |                           |             |        |               |       | Suggested topics                       |
| х          | х         |                    |                  |                     |                       |                      |                |                           |             |        |               |       | Item analysis                          |
| х          |           |                    | Х                |                     |                       |                      |                |                           |             |        |               |       | Disaggregate view                      |
|            |           |                    |                  |                     |                       |                      |                |                           |             |        |               |       | Shows blue ribbons                     |
|            |           |                    |                  |                     |                       |                      |                |                           |             |        |               |       | Time spent                             |
|            | х         |                    | Х                | Х                   | Х                     | Х                    |                |                           |             |        |               |       | Grade (proficient, below basic, etc.)  |

|                                                                                                    |                                              | Students with<br>Stats (not ALL<br>students) | Filter by<br>Date Inside<br>Report | Has<br>Histogram<br>/Graph | Automatically<br>Email Report                                                                                                    | Open in<br>Excel | Sort                                                                                                    | Send<br>Message | Click<br>Name for<br>Details | Click<br>Stats for<br>Details | Building<br>Block Stats |
|----------------------------------------------------------------------------------------------------|----------------------------------------------|----------------------------------------------|------------------------------------|----------------------------|----------------------------------------------------------------------------------------------------|------------------|----------------------------------------------------------------------------------------------------|-----------------|------------------------------|-------------------------------|-------------------------|
| Class Gradebook<br>Report                                                                                                    | By Program Broken Down by Subject            |                                              |                                    |                            | Х                                                                                                    | Х                | Х                                                                                                    |                 | Х                            | Х                             |                         |
|                                                                                                    | By Subject Broken Down by Topic              |                                              |                                    |                            | Х                                                                                                    | Х                | Х                                                                                                    |                 | Х                            | Х                             |                         |
|                                                                                                    | By Subject Broken Down by Reporting Category |                                              |                                    |                            |                                                                                                    | Х                | Х                                                                                                    |                 | Х                            | Х                             |                         |
|                                                                                                    | Ву Торіс                                     | Х                                            | Х                                  | Х                          | Х                                                                                                    |                  | Х                                                                                                    | Х               | Х                            | Х                             |                         |
|                                                                                                    | By Subject                                   | Х                                            | Х                                  | Х                          | Х                                                                                                    |                  | Х                                                                                                    | Х               | Х                            |                               |                         |
|                                                                                                    | By Program                                   | Х                                            | Х                                  | Х                          | Х                                                                                                    |                  | Х                                                                                                    | Х               | Х                            |                               |                         |
|                                                                                                    | All Activity                                 | Х                                            | Х                                  | X                          | Х                                                                                                    |                  | Х                                                                                                    | Х               |                              |                               | Х                       |
| Blue Ribbon Report                                                                                                    |                                              |                                              |                                    |                            | Х                                                                                                    | Х                | Х                                                                                                    | Х               |                              | Х                             |                         |
| Individual Student                                                                                                    | All Subjects                                 |                                              | Х                                  |                            | Х                                                                                                    |                  |                                                                                                    |                 |                              |                               |                         |
| Report                                                                                                    | By Subject                                   |                                              | Х                                  |                            | Х                                                                                                    |                  |                                                                                                    |                 |                              | Х                             | Х                       |
| Class Summary                                                                                                    | All Subjects                                 |                                              | х                                  |                            | Х                                                                                                    |                  |                                                                                                    |                 |                              | Х                             |                         |
| Report                                                                                                    | By Subject                                   |                                              | Х                                  |                            | as<br>Igram<br>aphAutomatically<br>Email ReportOpen in<br>ExcelSortSend<br>MessageClick<br>Name for<br>DetailsSXXXXXXXXXXXXXXXXXXXXXXXXXXXXXXXXXXXXXXXXXXXXXXXXXXXXXXXXXXXXXXXXXXXXXXXXXXXXXXXXXXXXXXXXXXXXXXXXXXXXXXXXXXXXXXXXXXXXXXXXXXXXXXXXXXXXXXXXXXXXXXXXXXXXXXXXXXXXXXXXXXXXXX |                  |                                                                                                    |                 |                              |                               |                         |
|                                                                                                    | By Program Broken Down by Subject            |                                              |                                    |                            | Х                                                                                                    | Х                | Х                                                                                                    |                 | Х                            | Х                             |                         |
|                                                                                                    | By Subject Broken Down by Topic              |                                              |                                    |                            | Х                                                                                                    | Х                | Х                                                                                                    |                 | Х                            | Х                             |                         |
| Class Comparison                                                                                                    | By Subject Broken Down by Reporting Category |                                              |                                    |                            |                                                                                                    | Х                | Х                                                                                                    |                 | Х                            | Х                             |                         |
| Report                                                                                                    | Ву Торіс                                     |                                              | Х                                  | Х                          | Х                                                                                                    |                  | Х                                                                                                    |                 | Х                            |                               |                         |
| noport                                                                                                    | By Subject                                   |                                              | х                                  | Х                          | Х                                                                                                    |                  | Х                                                                                                    |                 | Х                            |                               |                         |
|                                                                                                    | By Program                                   |                                              | х                                  | x                          | X                                                                                                    |                  | Х                                                                                                    |                 | Х                            |                               |                         |
|                                                                                                    | All Activity                                 |                                              | Х                                  | Х                          | Х                                                                                                    |                  | Х                                                                                                    |                 | Х                            |                               |                         |
| Assignment Report                                                                                                    |                                              |                                              |                                    |                            | Х                                                                                                    | Х                | Х                                                                                                    |                 | Х                            | Х                             |                         |
|                                                                                                    | Gradebook Format                             |                                              |                                    |                            |                                                                                                    | Х                | Х                                                                                                    |                 | Х                            | Х                             |                         |
|                                                                                                    | * Item Analysis                              | Х                                            |                                    |                            |                                                                                                    |                  | Х                                                                                                    |                 |                              | Х                             |                         |
| Benchmarking                                                                                                    | Class Summary Format                         | Х                                            |                                    | Х                          |                                                                                                    |                  |                                                                                                    |                 |                              | Х                             |                         |
| Report                                                                                                    | Class Comparison Format                      |                                              |                                    |                            |                                                                                                    | Х                | Х                                                                                                    |                 |                              | Х                             |                         |
|                                                                                                    | Individual Student Format                    |                                              |                                    |                            |                                                                                                    |                  |                                                                                                    |                 |                              |                               |                         |
|                                                                                                    | Executive Summary Format                     |                                              |                                    | Х                          |                                                                                                    |                  | SortSend<br>MessageClick<br>Name for<br>DetailsClick<br>Stats for<br>DetailsXXXXXXXXXXXXXXXXXXXXXXXXXXXXXXXXXXXXXXXXXXXXXXXXXXXXXXXXXXXXXXXXXXXXXXXXXXXXXXXXXXXXXXXXXXXXXXXXXXXXXXXXXXXXXXXXXXXXXXXXXXXXXXXXXXXXXXXXXXXXXXXXXXXXXXXXXXXX< |                 |                              |                               |                         |
|                                                                                                    | Usage Graph                                  |                                              |                                    |                            | Х                                                                                                    |                  |                                                                                                    |                 |                              |                               |                         |
| Trend Report                                                                                                    | Cumulative Performance Graph                 |                                              |                                    |                            | Х                                                                                                    |                  |                                                                                                    |                 |                              |                               |                         |
| Class Summary All S<br>Report By S<br>By P<br>By S<br>By S<br>By S<br>By S<br>By S<br>By T<br>By S<br>By P<br>All A<br>Assignment Report<br>Benchmarking<br>Report Class<br>Indiv<br>Exec<br>Trend Report<br>Weekly Report | Performance Graph                            |                                              |                                    |                            | X                                                                                                    |                  |                                                                                                    |                 |                              |                               |                         |
| Weekly Report                                                                                                    |                                              | Х                                            |                                    |                            |                                                                                                    |                  |                                                                                                    |                 |                              |                               | Х                       |
| High Score Report                                                                                                    |                                              |                                              |                                    |                            |                                                                                                    |                  | Х                                                                                                    |                 | X                            | Х                             |                         |
| Login Report                                                                                                    |                                              |                                              |                                    |                            |                                                                                                    |                  | Х                                                                                                    |                 | X                            |                               |                         |

| Compare<br>with Others | Suggested<br>Topics | ltem<br>Analysis | Disaggregate<br>View | Blue<br>Ribbons | Time<br>Spent | Grade (proficient,<br>below basic, etc) |                    |  |  |
|------------------------|---------------------|------------------|----------------------|-----------------|---------------|-----------------------------------------|--------------------|--|--|
|                        |                     |                  |                      |                 |               |                                         |                    |  |  |
|                        |                     |                  |                      |                 |               |                                         |                    |  |  |
|                        |                     |                  |                      | v               | v             | v                                       | Class Gradebook    |  |  |
|                        |                     |                  |                      | ^               | × ×           | ×<br>X                                  | Report             |  |  |
|                        |                     |                  |                      |                 | X             | × ×                                     |                    |  |  |
|                        |                     |                  |                      |                 | X             | <u> </u>                                |                    |  |  |
|                        |                     |                  |                      |                 |               |                                         | Blue Ribbon Report |  |  |
| х                      |                     |                  |                      |                 | Х             | Х                                       | Individual Student |  |  |
| х                      | Х                   |                  |                      | Х               | Х             | X                                       | Report             |  |  |
| х                      |                     |                  | Х                    |                 | Х             |                                         | Class Summary      |  |  |
| Х                      | Х                   |                  |                      | Х               | Х             | X                                       | Report             |  |  |
|                        |                     |                  |                      |                 |               |                                         |                    |  |  |
|                        |                     |                  |                      |                 |               |                                         |                    |  |  |
|                        |                     |                  |                      |                 |               |                                         | Class Comparison   |  |  |
|                        |                     |                  |                      |                 | Х             | Х                                       | Report             |  |  |
|                        |                     |                  |                      |                 | Х             | X                                       |                    |  |  |
|                        |                     |                  |                      |                 | Х             | X                                       |                    |  |  |
|                        |                     |                  |                      |                 | Х             |                                         |                    |  |  |
|                        |                     |                  |                      |                 |               |                                         | Assignment Report  |  |  |
|                        |                     | Х                |                      |                 |               | X                                       |                    |  |  |
|                        |                     |                  |                      |                 |               |                                         |                    |  |  |
|                        |                     | X                | X                    |                 |               | X                                       | Benchmarking       |  |  |
|                        |                     | X                |                      |                 |               | X                                       | Report             |  |  |
|                        |                     |                  |                      |                 |               | X                                       |                    |  |  |
| -                      |                     |                  | X                    |                 |               | X                                       |                    |  |  |
|                        |                     |                  |                      |                 |               |                                         | Trond Demost       |  |  |
|                        |                     |                  |                      |                 |               |                                         | rrena Report       |  |  |
|                        |                     |                  |                      |                 |               |                                         | Weekly Report      |  |  |
|                        |                     |                  |                      |                 |               |                                         | High Score Report  |  |  |
|                        |                     |                  |                      |                 |               |                                         | Login Report       |  |  |